## DIPS-REG Manual

Procedure by Agent

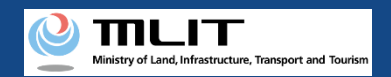

## Table of contents of the manual (1/2)

#### **Opening an account**

- 1. Agree to the terms of use of the DIPS2.0
- 2. Enter the information of the person who will open an account
- 3. Confirm the entered information and open an account

#### **Change in the account information**

- 1. Log in to the DIPS2.0
- 2. Change the account information
- 3. Confirm the entered information and finalize the change

#### **Identity verification methods**

1. About identity verification methods

## Flow of verification of the identity with mailing an ID

1. Flow of verification of the identity with mailing an ID

#### **Registration of a UA**

- 1. Start a registration application
- 2. Enter the password for an agent application
- 3. Enter the owner information
- 4. Enter the UA information
- 5. Enter the user information
- 6. Confirmation of the owner, UA, and user information
- 7. Arrival confirmation

#### **Confirmation of the application** status/Cancellation/Drop

- 1. Open the list of applications in progress
- 2. Confirm the application status and the application contents
- 3. Cancel/Drop the application

#### **Reapply**

- 1. Open the list of applications in progress
- 2. Select the application procedure to perform again
- 3. Confirm/Correct the application contents
- 4. Execution of reapplication
- 5. Arrival confirmation

#### **Confirmation/Change of the owner information**

- 1. Open the list of owned UAs
- 2. Confirm the owner information
- 3. Select the UA whose owner information is to be changed
- 4. Change the owner information
- 5. Confirm the change contents and make a change notification
- 6. Arrival confirmation

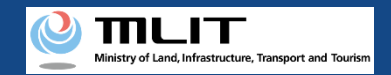

## Table of contents of the manual (2/2)

#### **<u>Confirmation/Change of the UA information</u>** <u>and the user information</u>

- 1. Open the list of owned UAs
- 2. Confirm the owned UAs
- 3. Select the UA whose UA/user information is to be changed
- 4. Change the UA information
- 5. Change the user information
- 6. Confirm the change contents and make a change notification
- 7. Arrival confirmation

#### **Update of the effective term**

- 1. Open the list of owned UAs
- 2. Select the UA whose expiration date is to be updated
- 3. Verify the identity
- 4. Enter the owner information
- 5. Confirm the registration information and apply for renewal
- 6. Arrival confirmation

#### **Deletion of a registered UA**

- 1. Open the list of owned UAs
- 2. Select the UA whose registration is to be deleted
- 3. Enter the reason for the deletion of the registration
- 4. Confirm the contents and delete the registration
- 5. Arrival confirmation

#### **Transfer by the owned UA**

- 1. Open the list of owned UAs
- 2. Select the UA to transfer
- 3. Enter the information of the transferee of the UA
- 4. Confirm the receiver information and make a notification
- 5. Confirm the notified password

#### Set yourself as an agent

- 1. Open the password authentication screen
- 2. Perform password authentication for the agent setting
- 3. Set yourself as an agent
- 4. Arrival confirmation

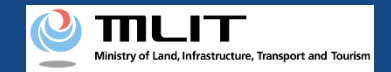

## Introduction

- Before flying a UA, it is necessary to make an application of the user information, UA information, and user information of the owned UA to the JCAB and show the "registration ID" issued by the JCAB on the UA.
- In the DIPS-REG, you can make an application of the user information, UA information, and user information of your owned UA to the JCAB, change registered UA information, etc., and delete registration.
- This manual describes how to operate the DIPS-REG, so read this when performing the necessary procedures.
- For a deeper understanding, see the page of <u>Frequently asked questions</u> in the DIPS-REG also with this manual.
- Surely understand such rules and be sure to keep safety during the flight without causing trouble to any third parties.

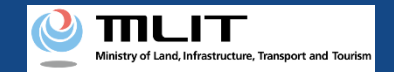

## Notes on the use of the DIPS-REG

- If you do not make any operation for 60 minutes or longer during an application procedure in the DIPS-REG, you will have to redo the procedure. This is a protection function to reduce the risk of leakage of personal information caused by a third party with malicious intent seeing the screen while you are away from the PC or smartphone.
- If you do not know the information to be entered in each form or how to enter it, hover the mouse over the imark to display the information to be entered in the form and its explanations. (With a smartphone, you can display them by tapping the mark.)
- "Owner" displayed in the DIPS-REG indicates the person who owns a UA. "User" displayed in the DIPS-REG indicates the person responsible for the use of the corresponding UA. In many cases, the owner and user are the same, but if any other person owns the UA by leasing, etc., it will be necessary to perform the procedure, which you should note.
- In the DIPS-REG, if you use browser "Back" button, you cannot continue viewing the screen properly.Please be sure to use the buttons displayed on the screen.("Back" button, "Next" button, etc.)
- For the registration system, other flight rules, etc., see the <u>website of the MLIT</u>.

\*When you click the link, an external site will open.

## Opening an account

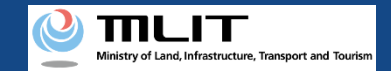

## Procedure to open an account

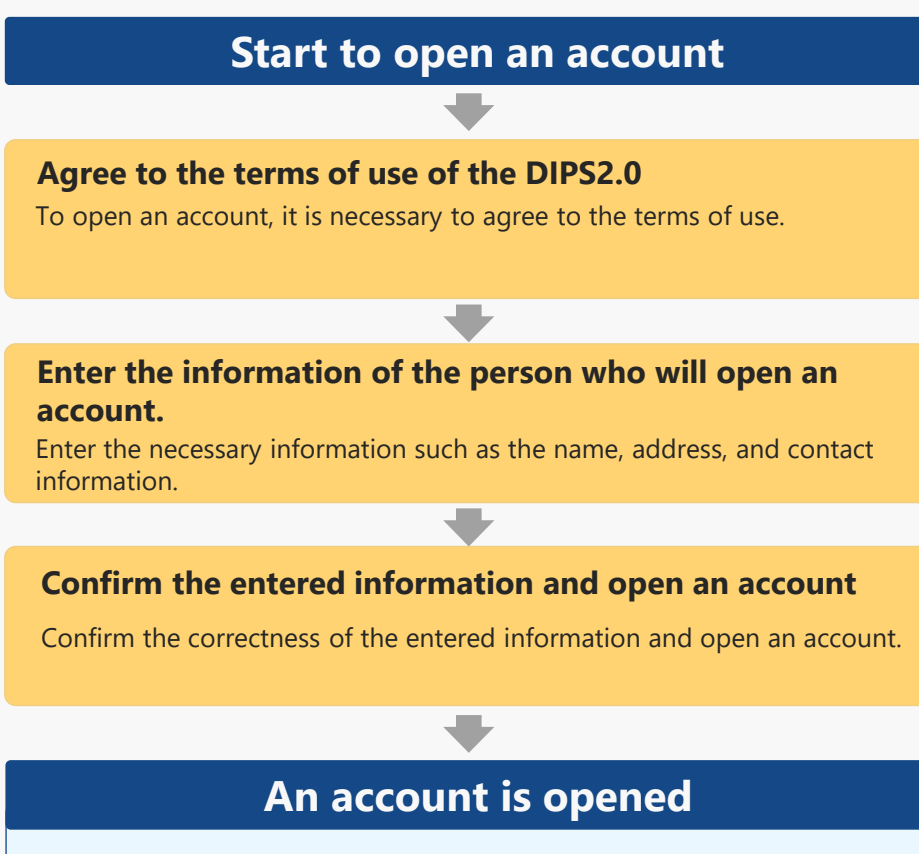

The login ID is sent to the e-mail address set when opening an account. To continue the operations such as the registration procedure, log in to the DIPS2.0.

## Open an account necessary to use the DIPS2.0 Information Platform System.

The items to be entered depend on whether the person who will use the DIPS2.0 Information Platform System is "individual" or "company/organization (corporate)."

To perform the registration procedure after opening an account as "individual" and "company/organization (corporate)," open an individual account and a corporate account, respectively.

You may use your Individual Number Card as an identification method in the application procedure as an individual. To use your Individual Number Card, it is necessary to read the information of the card and link the card to the DIPS2.0 Information Platform System when opening an account.

For how to read the information of your Individual Number Card, see the manual of <u>"How to read the information of</u> <u>your Individual Number Card."</u> After confirming the method, have your Individual Number Card at hand and start opening an account.

Opening of a corporate account requires the name, address, department name, phone number, e-mail address, etc. of the person in charge who will use the DIPS2.0 Information Platform System, as well as the corporate number and the name of the representative. Prepare them beforehand.

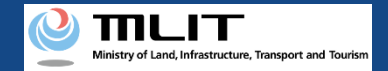

## Necessary items for opening an account

The items necessary for the procedure depend on whether the applicant is an individual or a corporation, the procedure contents, and the identity confirmation method. Confirm them and proceed to the procedure.

|                                                                                                | Individual                                                                                                    | Corporation                                                                                                    |
|------------------------------------------------------------------------------------------------|----------------------------------------------------------------------------------------------------|----------------------------------------------------------------------------------------------------|
| Information of the<br>person who will<br>open an account                                       | <ul> <li>Name</li> <li>Address</li> <li>Birth date</li> <li>Phone number</li> <li>E-mail address</li> </ul>                                       | <ul> <li>Corporation number</li> <li>Company/Organization name</li> <li>Name of the representative</li> <li>Location of the head office or the principal office</li> <li>Name of the person in charge</li> <li>Address of the person in charge</li> <li>Department name of the person in charge</li> <li>Phone number of the person in charge</li> <li>E-mail address</li> </ul> |
| Others<br>*When an Individual<br>Number Card is used<br>as the identity<br>verification method | <ul> <li>Individual Number Card</li> <li>Card reader or smartphone to read the information in the IC chip of an Individual Number Card</li> </ul> | -                                                                                                    |

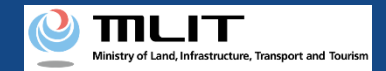

## Opening an account [Agree to the terms of use of the DIPS2.0]

Proceed to the page for opening of an account from DIPS2.0 top page.

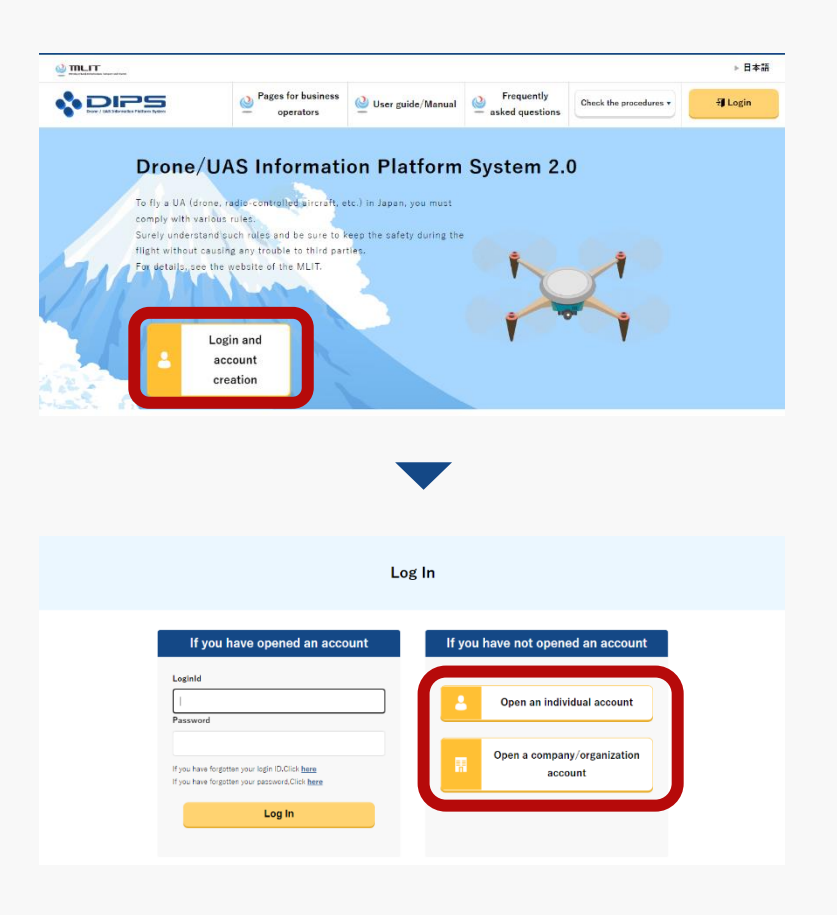

Press the "Login and account creation" button of the DIPS2.0 top page.

To open an individual account and a corporate account, press the "Open an individual account" button and the "Open a company/organization account" button, respectively.

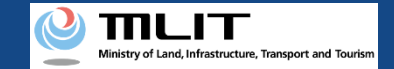

## Opening an account [Agree to the terms of use of the DIPS2.0]

|                                                                                            | Terms of use/ rules of hights of OAs                                                                                                    |
|--------------------------------------------------------------------------------------------|----------------------------------------------------------------------------------------------------|
| Read the terms of use and the flig                                                         | ght rules of UAs. If you understand (agree to) it, press the "Next (I understood)" button.                                              |
| Terms of use                                                                               |                                                                                                    |
| Scroll to the bottom of the page to                                                        | io confirm the contents of the terms of use.                                                                                            |
| (Governing laws and jurisdiction)                                                          |                                                                                                    |
| Article 18                                                                                 |                                                                                                    |
| 1. These terms shall be subject to the Japan                                               |                                                                                                    |
| an UA in compliance with the rules.                                                        |                                                                                                    |
| Be cure to read the detailed rulec and the a<br>you cannot proceed to the next procedure.) | application method for permission and approval, etc., which you can access through the following links. (Without reading the materials, |
| Flight rules of UAs (UAs, radio-                                                           | controlled UAs. etc.) in the Civil Aeronautics Act                                                                                      |
| ✓ I understood the terms of a                                                              | use.                                                                                                    |
| ✓ I understood the flight rule                                                             | es of UAs (UAs, radio-controlled UAs, etc.) in the Civil Aeronautics Act.                                                               |
|                                                                                            |                                                                                                    |
| Back                                                                                       | Next (I understood)                                                                                                    |

Then, the page of the terms of use will open.

To open an account, it is necessary to agree to the terms of use. Confirm the terms of use and, if you agree, check the checkbox and press the "Next (I understood)" button.

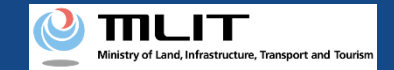

## Opening an account [The mandatory matters]

#### Enter the mandatory matters on the page for opening an account.

| Open an account for registra<br>To use the Individual Numbe<br>be sure to press the "Individ | ston procedures and management of UAS, enter the tollowing intermation.<br>If Card as the ID for registration of an UA.<br>Lui Number Card information coordination" button to copy the information of the Individual Numb |
|----------------------------------------------------------------------------------------------|----------------------------------------------------------------------------------------------------|
| Enter the contact informatio<br>registered contact informati                                 | in with which you are always available because you may be contacted by e-mail, phone, etc. with t<br>on.                                                                                                    |
| Individual Numbe                                                                             | er Card information coordination                                                                                                    |
| Name 📵                                                                                       | Taro Touroku                                                                                                    |
| Reading 🕕                                                                                    |                                                                                                    |
| Address 🕕                                                                                    | Country/Region 日本(Japan v Prefecture Hokkaido v                                                                                                    |
|                                                                                              | 1-2-3, Kotoku, Tokyo                                                                                                    |
| Birth date 🏮                                                                                 | 2000 ▼ Year 10 ▼ Month 15 ▼ Day                                                                                                    |
| Phone number 🏮                                                                               | Country/Region = +31 90                                                                                                    |
| E-mail address 🏮                                                                             | TaroTouroku@mail.com                                                                                                    |
| E-mail address (for<br>confirmation)                                                         | TaroTouroku@mail.com                                                                                                    |
| Password 🕕                                                                                   | •••••                                                                                                    |
| Password (for confirmation                                                                   | n)                                                                                                    |
|                                                                                              |                                                                                                    |

#### [To open an individual account]

To use the Individual Number Card for identity verification for the application procedure, be sure to press the "Individual Number Card information coordination" button and read the card face information of the Individual Number Card.

Press the "Link the Individual Number Card information" button, and the dialog to proceed to the reading of the card will open. Proceed to the reading of the card face information of the Individual Number Card according to the instructions shown on the dialog.

For how to read the card face information of an Individual Number Card, see <u>"How to read the card face information of an Individual Number Card"</u> in the manual.

#### [To open a corporation account]

Enter the corporation number and the name of the representative as well as the name, address, department name, phone number, and e-mail address of the person in charge of drone registration. Be sure to enter an e-mail address and phone number with which we can contact the person in charge.

Enter all mandatory matters and press the "Confirm" button to proceed to the confirmation page.

Set the password according to the following conditions.

Avoid combinations of elements easy to guess such as the name and the bird date.

- Character types to be included: A-Z, a-z, 0-9 and symbols ( + \* / = . , : ; ' ` @ ! # \$ % ? & | ~ ^ ( ) [ ] { } <>\_ )
- Number of characters: 8 to 32

Enter all mandatory matters and press the "Confirm" button to proceed to the confirmation page.

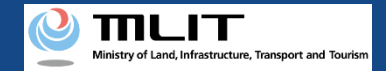

## Opening an account [Confirm the entered information]

Confirm the entered information of the account. If there is no error, press the "Open" button.

|                       | Confirmation of account information                                         |
|-----------------------|-----------------------------------------------------------------------------|
| Confirm the entered a | ccount information. When confirmation is finished, press the "Open" button. |
| Name                  | Taro Touroku                                                                |
| Reading               |                                                                             |
| Address               | 1-2-3, Kotoku, Tokyo                                                        |
| Birth date            | 2000/10/15                                                                  |
| Phone number          | +81 9012345678                                                              |
| E-mail address        | TaroTouroku@mail.com                                                        |
| Password              | ••••••                                                                      |
|                       | Completion screen                                                           |
|                       | Your account has been opened.                                               |
|                       | To DIPS2.0 top page                                                         |

When an account is opened, the completion page of the opening of the account opens and the login ID is sent to the set e-mail address. The password is not notified, so manage the password you set.

To continue the procedure such as registration, it is necessary to log in from the DIPS2.0 top page.

# Change in the account information

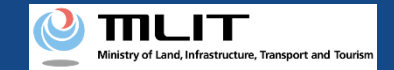

## Change in the account information

#### Start to change the account information

#### Log in to the DIPS2.0

If the login succeeds, the main menu opens and the login button at the top right changes into the account name.

#### **Change the account information**

The page to change the account information opens. Then, change the account information.

Confirm the entered information and finalize the change

Confirm the information entered on the confirmation page of the change contents. If there is no error, press the "Change" button.

#### The account information is changed

The account information is changed and a notification e-mail is sent to the registered e-mail address.

#### Changing the account information.

If you have linked an Individual Number Card when opening an individual account, it will be necessary to read the Individual Number Card again when changing the information.

For how to read the card face information of an Individual Number Card, see <u>"How to read the card</u> <u>face information of an Individual Number Card"</u> in the manual. After confirming the method, prepare an Individual Number Card at hand and open an account.

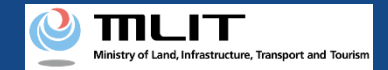

## Necessary items for changing the account information

The items necessary for the procedure depend on whether the applicant is an individual or a corporation, the procedure contents, and the identity confirmation method. Confirm them and proceed to the procedure.

|                                                            | Individual                                                                                                    | Corporation                                                                                                    |
|------------------------------------------------------------|----------------------------------------------------------------------------------------------------|----------------------------------------------------------------------------------------------------|
| Information of the<br>person who will<br>change an account | <ul> <li>Information that needs to be changed of these.</li> <li>Name</li> <li>Address</li> <li>Birth date</li> <li>Phone number</li> <li>E-mail address</li> </ul>                                                                           | <ul> <li>Information that needs to be changed of these.</li> <li>Corporation number</li> <li>Company/Organization name</li> <li>Name of the representative</li> <li>Location of the head office or the principal office</li> <li>Name of the person in charge</li> <li>Address of the person in charge</li> <li>Department name of the person in charge</li> <li>Phone number of the person in charge</li> <li>E-mail address</li> </ul> |
| Others                                                     | <ul> <li>Individual Number Card *When an Individual<br/>Number Card is used as the identity verification<br/>method</li> <li>Card reader or smartphone to read the<br/>information in the IC chip of an Individual<br/>Number Card</li> </ul> |                                                                                                    |

### Ministry of Land, Infrastructure, Transport and Tourism

#### **DIPS2.0** Manual

## Change in the account information [Log in to the DIPS2.0]

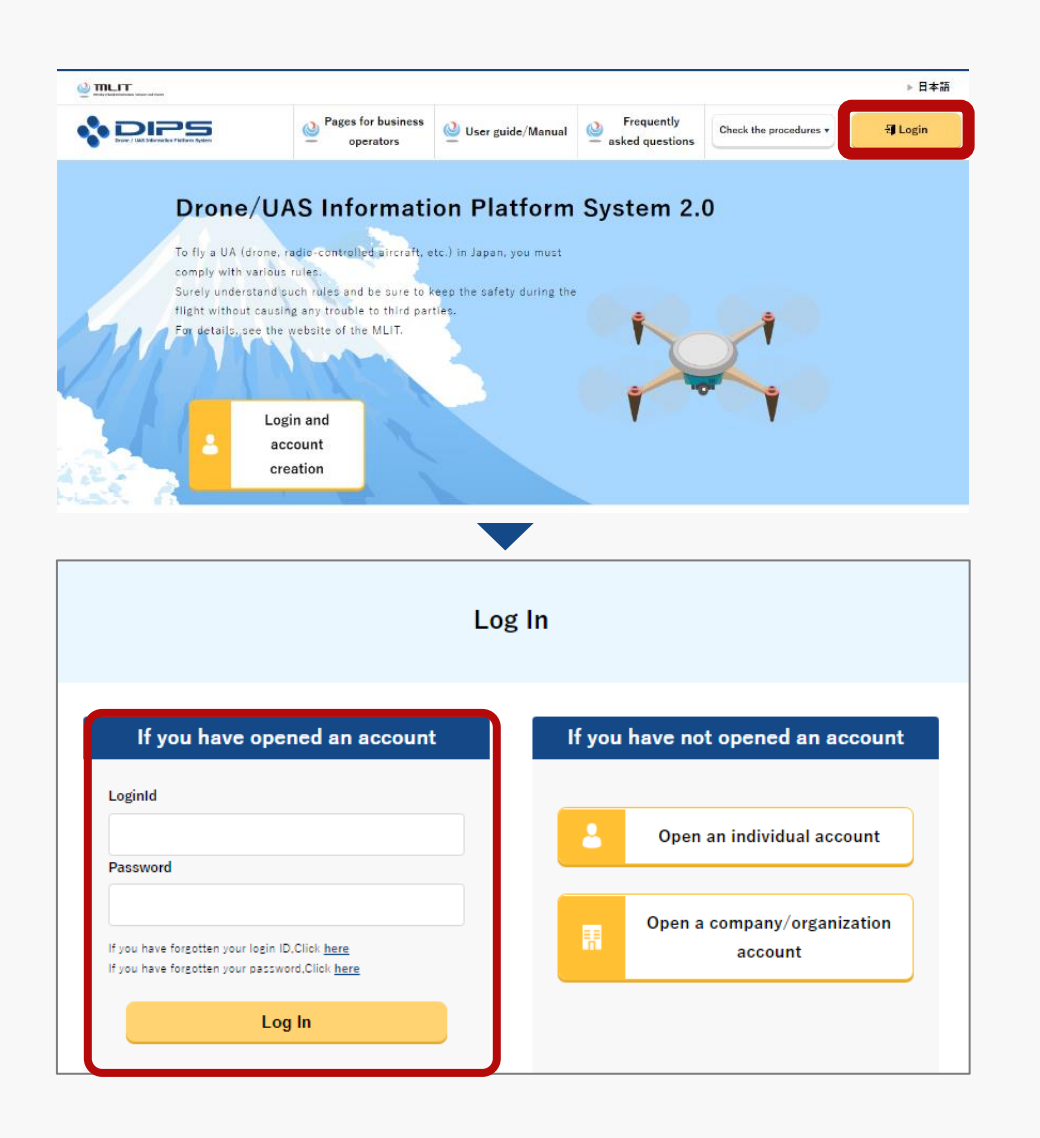

Select the "Login" button at the top right of the DIPS2.0 top page to proceed to the login page.

On the login page, enter the ID and password set when the account is opened, and press the "Login" button.

On successful login, you will be redirected to the DIPS2.0 top page, and then confirm/change the account.

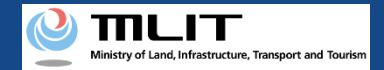

#### DIPS2.0 Manual

## Change in the account information [The mandatory matters]

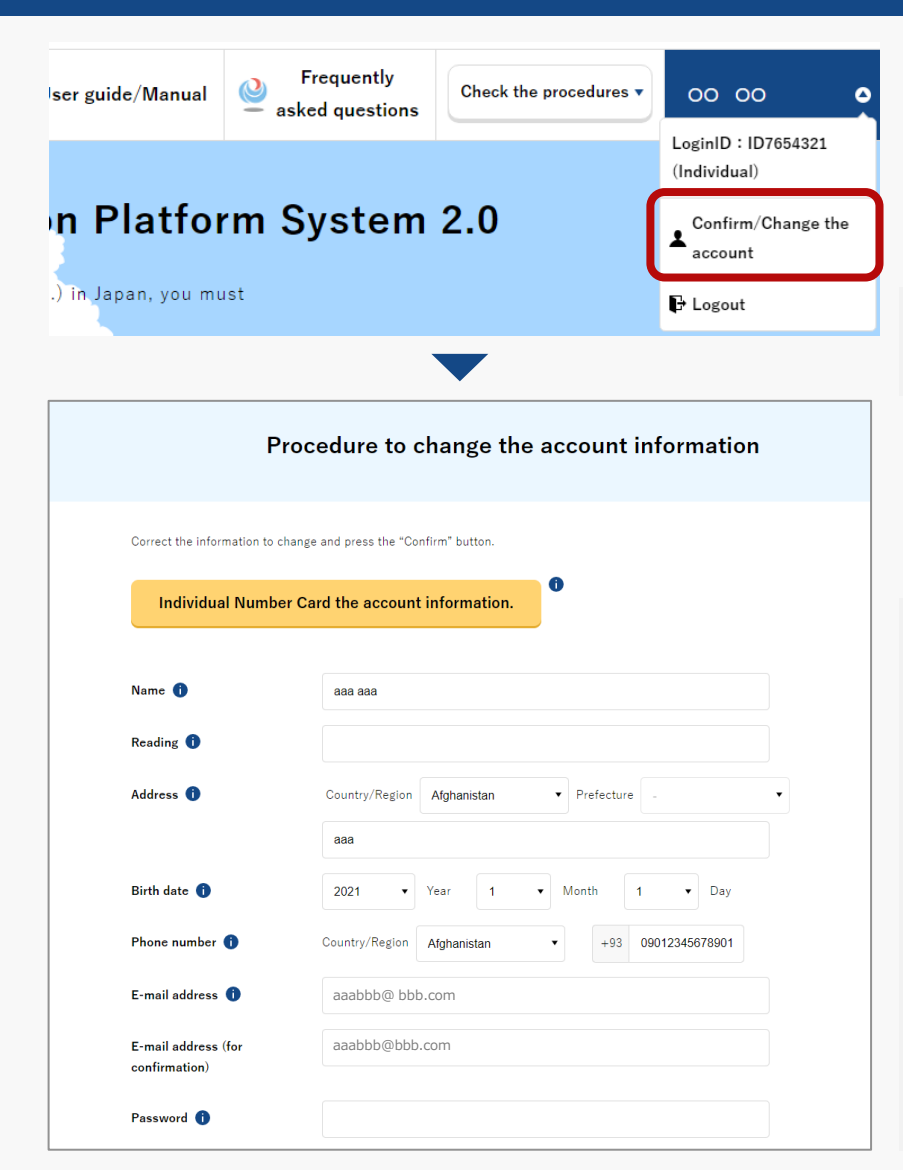

Press the button of the account name and select "Confirm/Change the account."

The page to change the account information opens.

\*Account information can be checked and changed only from the DIPS2.0 top page.

Change the account information and press the "Confirm" button. Proceed to the page to confirm the change contents.

If you have linked the Individual Number Card with your individual account, press the "Individual Number Card information coordination" button and read the card face information of the Individual Number Card.

Press the "Link the Individual Number Card information" button, and the dialog to proceed to the reading of the card will open. Proceed to the reading of the card face information of the Individual Number Card according to the instructions shown on the dialog.

For how to read the card face information of an Individual Number Card, see <u>"How to read the card face information of an Individual Number</u> <u>Card"</u> in the manual.

### Ministry of Land, Infrastructure, Transport and Tourism

#### DIPS2.0 Manual

### Change in the account information [Confirm the entered information]

|                       | Confirmation of a change in an account                                                                                                    |
|-----------------------|----------------------------------------------------------------------------------------------------|
| Confirm the changed a | secount information.                                                                                                    |
| Corporate number      | 8700110005901                                                                                                    |
| person in charge      |                                                                                                    |
| E-mail address        | aaaabbbb@ccc.com                                                                                                    |
| Password              | ••••••                                                                                                    |
| Modify                | Change                                                                                                    |
|                       | Completion of the procedure                                                                                                    |
|                       | Change account is completed.<br>A change completion notification of the account has been sent to you by e-mail.<br>If you had changed the e-mail address, the notification would have been sent to the<br>former e-mail address,<br>so please confirm it as well. |
|                       |                                                                                                    |

Confirm the change contents of the account. If there is no error, press the "Change" button.

The change in the account is completed.

An account change notification is sent to the registered e-mail address.

If you change the e-mail address, an account change notification is sent to both the e-mail address before and after the change.

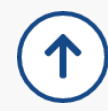

# Identity verification methods

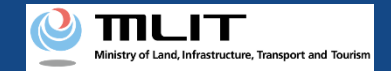

## About identity verification methods

In the case of an application procedure by an agent, the only available identity verification method is "Mailing of an ID" no matter whether his/her account is an individual or corporation one.

| ldentity<br>verification<br>method | Operation method                                                                                                    | Fee                                                                  |
|------------------------------------|----------------------------------------------------------------------------------------------------|----------------------------------------------------------------------|
| Mailing of an ID                   | Mail a paper-based ID. Please check the e-mail you will receive after submitting your application and submit your identification documents by mail.<br>*If you do not mail any ID or any of the necessary documents for submission are not available, you cannot proceed with the subsequent procedure.<br>*For the contents and shipping address of an ID, confirm the website of <u>here</u> *When you click the link, an external site will open. | First unit: 1,450 yen<br>Second and<br>following units:<br>1,050 yen |

# Flow of verification of the identity with mailing an ID

#### **DIPS-REG** Manual

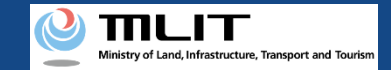

## Flow of verification of the identity with mailing an ID

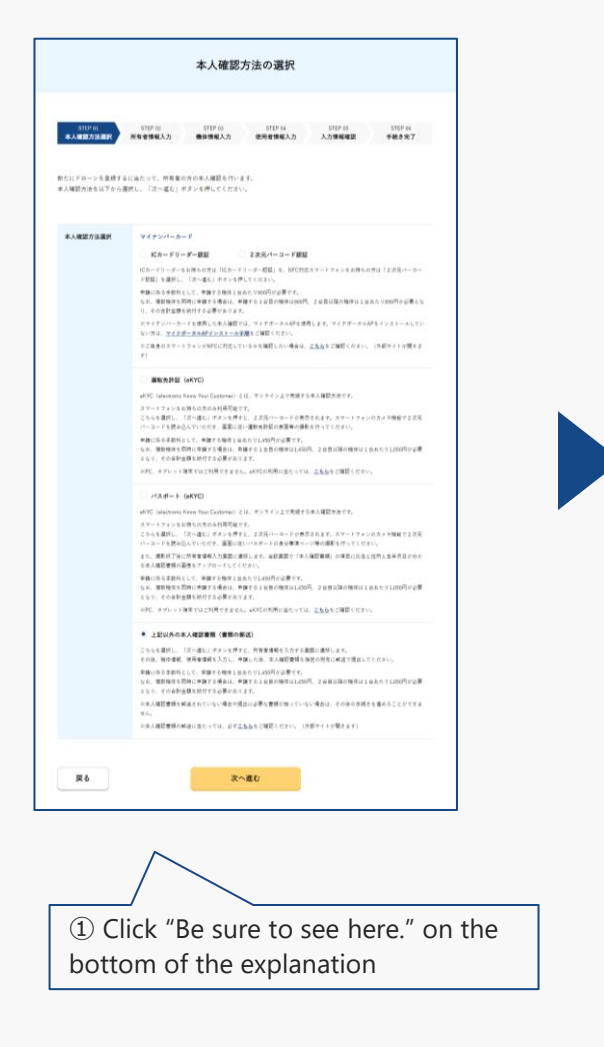

| 本人確認書類を解送により提出する場合(個人の場合)                                                                                 |               |
|----------------------------------------------------------------------------------------------------|---------------|
| 無人就空機の登録の際、本人確認書類を報送される方は、本人確認書類として下の<br>(二)                                                              |               |
| ①又は恋のいずれかを添えて以下へ達付ください。                                                                                   |               |
| ■ 1000-0000 東京都***** *-**-* *-**-* ****ビル 6階                                                              |               |
| 株式会社 ***** 国土交通省 無人航空機登録申請受付事務局 行                                                                         |               |
| ●本人確認書類:①又は②のいずれか                                                                                         |               |
| ① 回聴意味証明書、P時の情本形しく目的本(P時の時期の写しが始終されているものに回る。)<br>他所用の写し又は自然解剖書等期間書であって、所有者の読者、生活月月及び性所の記載さ<br>れたもの(ロビー写写) |               |
| ② 以下の書類のうち、用有者の氏本、生や月日及び出所の記載されたもの注種類の写し(ロビー、                                                             |               |
| 写真写)<br>通知先先的品、運動通知品明書、白信カード、特別も在書品明書、マイナンパーカード、国民規範                                                      |               |
| 「協議、機構保護、転換保護、指標高齢者医療性しくは今課保護の機保施者証、機能協議は履動利<br>兼保険者す他、国家公務局内商総合なしくは地方公務員れ済総合の総合員証、私た学校教務局内               |               |
| ·····································                                                                     |               |
| ① 1種類で受付可能なもの(いずれもコピー不可)                                                                                  |               |
| 住民業の年し又は住民業記載事項証明書 戸籍の勝本もしくは抄本<br>(汚象市のたち、当年月日おび出外の記載されたもの) (戸島の展高の年しげ曲にされているものに思る)                       |               |
| April Pilling                                                                                             | AND O         |
|                                                                                                    | 8方公           |
|                                                                                                    | e11           |
| 222 m #                                                                                                   |               |
|                                                                                                    | 891C          |
|                                                                                                    |               |
|                                                                                                    | <b>年月日</b> 及  |
|                                                                                                    | 教務者。<br>(千岐にお |
| です。)で定めるものを除きます。)が伴えます。                                                                                   | - F 0.8       |
|                                                                                                    |               |
|                                                                                                    |               |
|                                                                                                    |               |
|                                                                                                    |               |
|                                                                                                    |               |
|                                                                                                    |               |
| $\sim$                                                                                                    |               |
|                                                                                                    |               |
|                                                                                                    |               |
|                                                                                                    |               |
| (1) Co back to the original wi                                                                            | ndows and     |
|                                                                                                    | nuows and     |
| click "Nevt" after checking th                                                                            | e mailing     |
| chek next after checking th                                                                               | c manning     |

method of an ID

\* You can view this PDF file from "What is the ID?" in the FAQ.

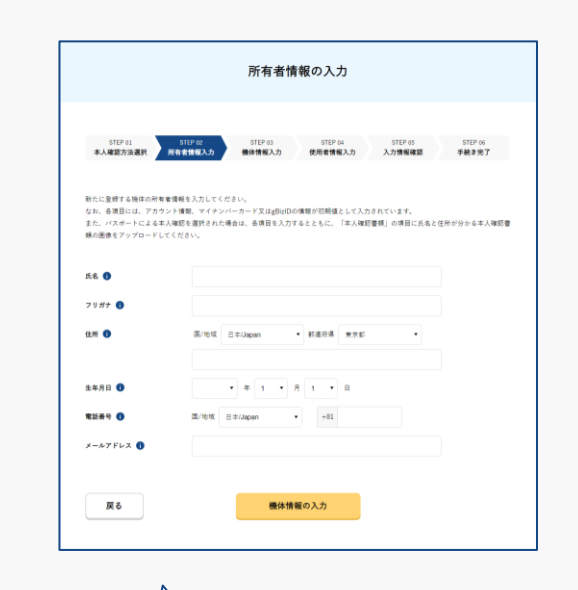

③ Continue the application operation, and once a reception completion E-mail has been received, please follow what is described on the PDF file to mail the ID.

# Registration of a UA

**DIPS-REG** Manual

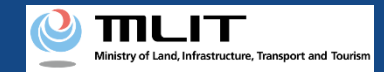

## Registration

#### Applying for the registration of a UA to the DIPS-REG.

#### Start a registration application

Start a registration application

Select the "Registration" button on the main menu screen.

#### Enter the password for an agent application

Perform authentication with the password for an agent application received from the owner of the UA.

#### **Enter the owner information**

Enter the owner information of the UA to be registered.

#### **Enter the UA information**

Enter the information of the UA and remote ID equipment to be registered.

#### **Enter the user information**

Enter the user information of the UA.

**Confirmation of the owner, UA, and user information** Confirm the entered owner information, UA information, and user information, and apply for registration.

#### **Arrival confirmation**

Open the arrival confirmation e-mail and press the URL for arrival confirmation.

#### The registration application is completed

The JCAB confirms the application contents.

For an agent to perform registration, it is necessary to receive a request as an agent from the owner and the password and power of attorney necessary for the registration procedure from the owner.

Registration requires the owner information, UA information (UA model, UA serial number, etc.), Information on the remote ID equipment and user information of the UA. Confirm the items necessary for registration and prepare the information at hand.

Registration requires a fee. For the payment method and the fee amount, see <u>here</u>.

\*When you click the link, an external site will open.

As for the online application, you can make applications of 20 UAs of the same owner at one time.

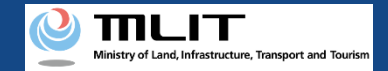

## Items necessary for new UA registration

The items necessary for the procedure depend on whether the applicant is an individual or a corporation, the procedure contents, and the identity confirmation method.Confirm them and proceed to the procedure.

|                   | Individual                                                                                                    | Corpora                                                                                                    | ation                                                                                                    |
|-------------------|----------------------------------------------------------------------------------------------------|----------------------------------------------------------------------------------------------------|----------------------------------------------------------------------------------------------------|
| Owner information | <ul> <li>Name</li> <li>Address</li> <li>Birth date</li> <li>Phone number</li> <li>E-mail address</li> </ul>                                          | <ul> <li>Corporation number</li> <li>Company/Organization name</li> <li>Name of the representative</li> <li>Location of the head office or the principal office</li> </ul>                                                                                                    | Name of the person in charge<br>Address of the person in charge<br>Department name of the person in<br>charge<br>Phone number of the person in charge<br>E-mail address                                                                                          |
| UA information    | <ul> <li>UA manufacturer<br/>name</li> <li>UA model</li> <li>UA category</li> <li>UA serial number</li> <li>Presence of the<br/>remote ID</li> </ul> | <ul> <li>[Altered UAs and amateur-built UAs require<br/>the following information as well]</li> <li>Weight</li> <li>Maximum Takeoff Weight</li> <li>Size</li> <li>Description of alteration *For altered UAs</li> <li>Images of the UA (Entire UA/Upper face,<br/>front face, side face, and control device)</li> </ul> | <ul> <li>[The following information is also<br/>required if the remote ID is external]</li> <li>UA manufacturer name of the<br/>remote ID equipment</li> <li>Type of the remote ID equipment</li> <li>UA serial number of the remote ID<br/>equipment</li> </ul> |
| User information  | <ul> <li>Name</li> <li>Address</li> <li>Phone number</li> <li>E-mail address</li> </ul>                                                              | <ul> <li>Corporation number</li> <li>Company/Organization name</li> <li>Name of the representative</li> <li>Location of the head office or the principal office</li> </ul>                                                                                                    | Name of the person in charge<br>Address of the person in charge<br>Department name of the person in<br>charge<br>Phone number of the person in charge<br>E-mail address                                                                                          |
| Others            | <ul> <li>DIPS2.0 account</li> <li>Power of attorney</li> <li>Password for an agent a</li> <li>ID</li> </ul>                                          | application                                                                                                    |                                                                                                    |

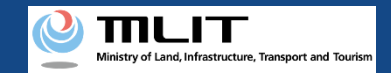

## Registration [Start a registration application]

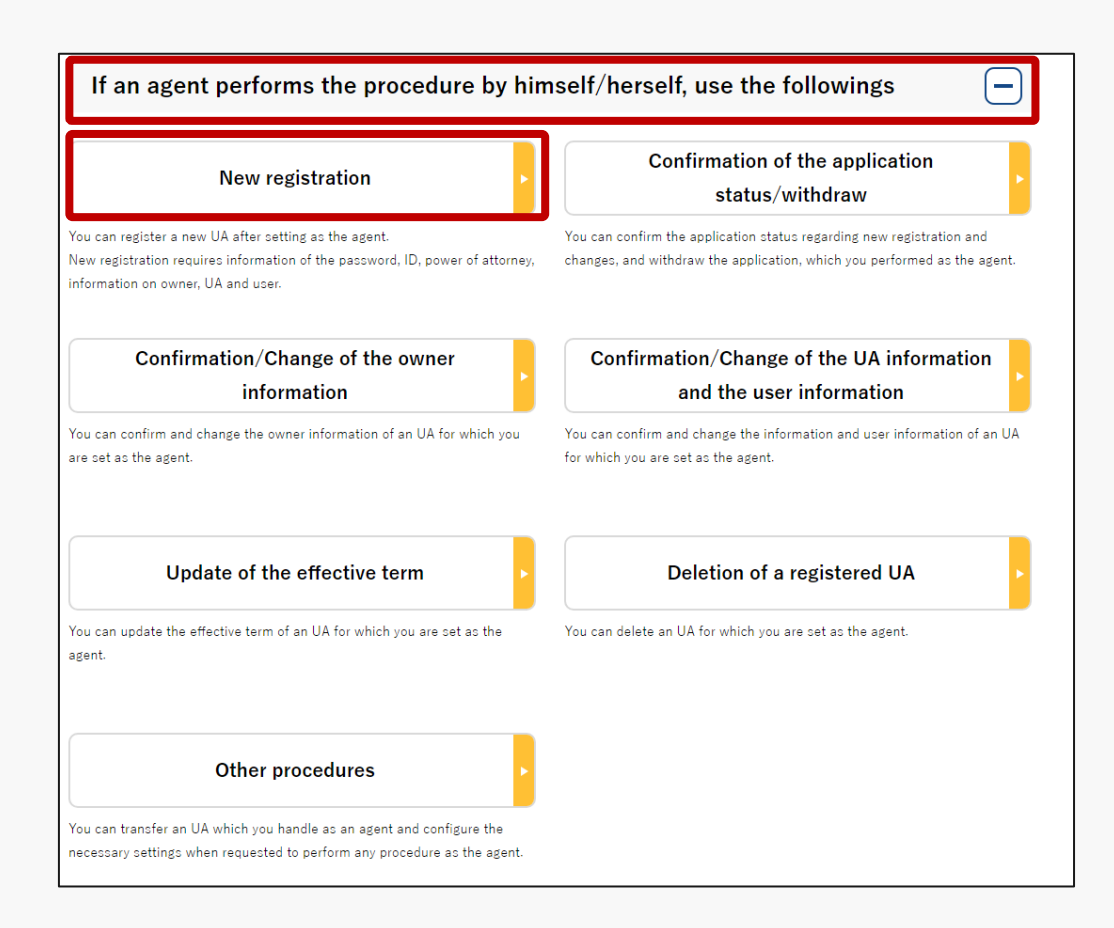

On the main menu page, press the "Registration" button in the heading of "If an agent performs the procedure, use the followings."

#### The page to enter the password opens.

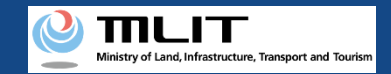

## Registration [The password for an agent application]

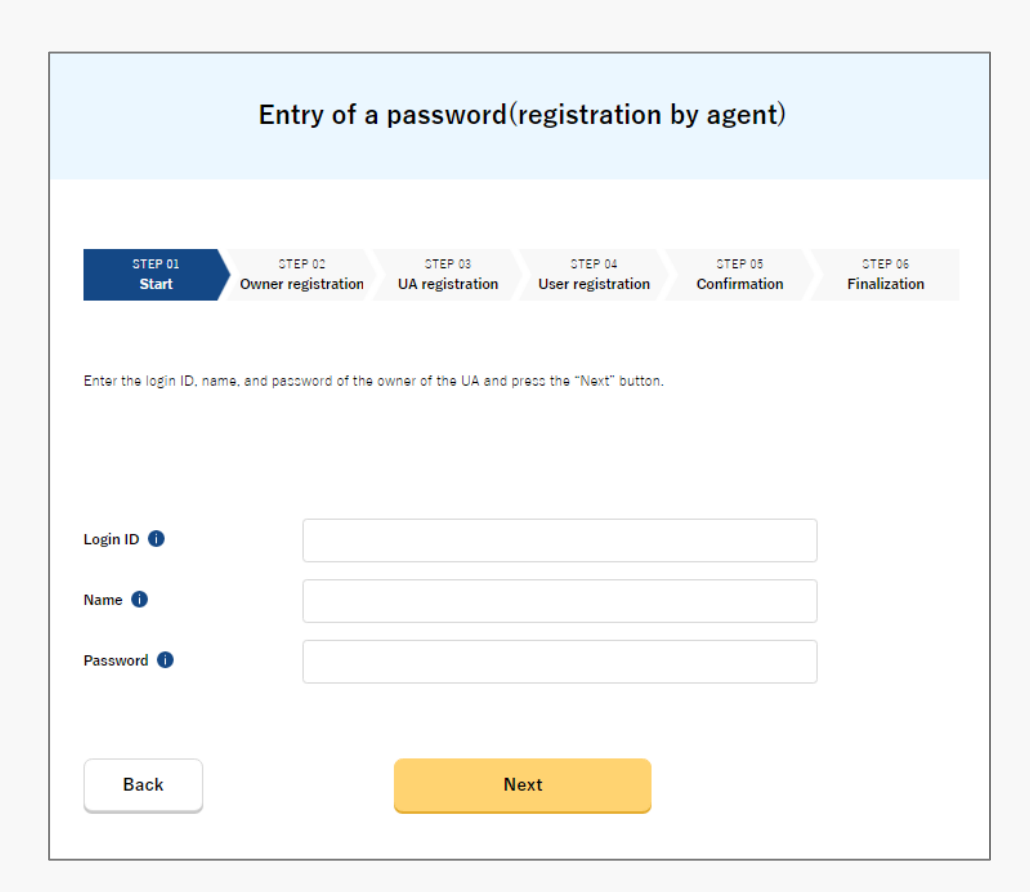

Enter the password necessary for an agent to perform registration.

The password is set when the owner of the UA sets an agent. If an agent has not received the password, he/she shall contact the owner of the UA.

After password authentication, the screen to enter the owner information opens.

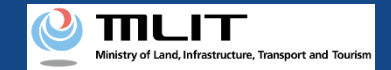

## Registration [The owner information]

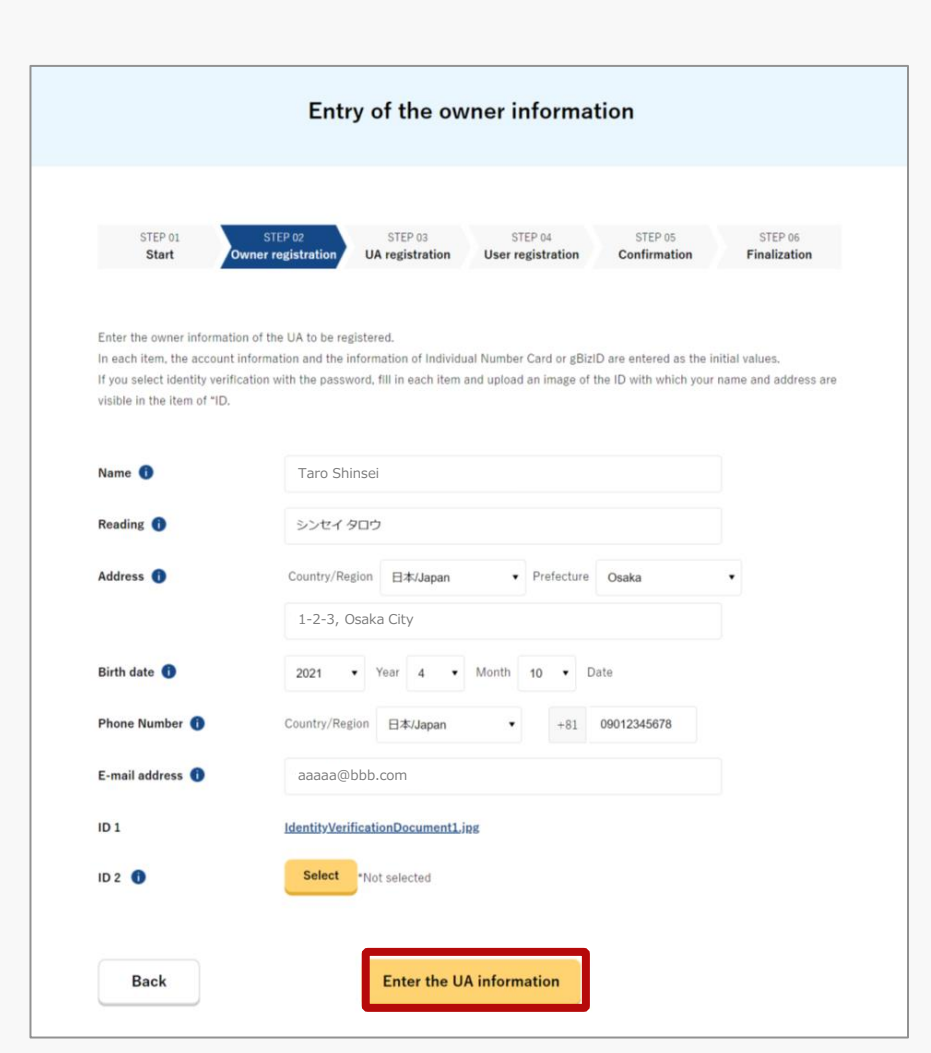

Enter the owner information of the UA to be registered.

A procedure by an agent requires the upload of a power of attorney.

After completing the entry, press the "Enter the UA information" button. The entry screen for the UA information opens.

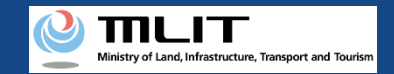

## Registration [The UA information]

#### Enter the information of the UA to be registered.

|                                                                                                    | Li                                                | itry of the                                                                          |                                                                                                    | 011                                     |                         |
|----------------------------------------------------------------------------------------------------|---------------------------------------------------|--------------------------------------------------------------------------------------|----------------------------------------------------------------------------------------------------|-----------------------------------------|-------------------------|
|                                                                                                    |                                                   |                                                                                      |                                                                                                    |                                         |                         |
| STEP 01<br>Start                                                                                                    | STEP 02<br>Owner registration                     | STEP 03<br>UA registration                                                           | STEP 04<br>User registration                                                                       | STEP 05<br>Confirmation                 | STEP 06<br>Finalization |
| Enter the information of<br>To register multiple UAs,                                                                | the UA to be registered<br>press the "Enter other | d.<br>r UA information" bu                                                           | tton and enter the inform                                                                          | ation of the other UA:                  | 3.                      |
|                                                                                                    | Select "Manufac                                   | ctured UA /Altered                                                                   | JA" or "Amateur-Built U                                                                            | A / Others". 🌒                          |                         |
| Manufa                                                                                                    | ctured UA/Altere                                  | d UA                                                                                 | Am                                                                                                 | ateur-Built UA /                        | Others                  |
|                                                                                                    | •                                                 |                                                                                      |                                                                                                    |                                         |                         |
| UA manufacturer name<br>UA model 🌒                                                                                   | 0                                                 |                                                                                      |                                                                                                    |                                         |                         |
| UA manufacturer name<br>UA model <b>1</b><br>UA category <b>1</b>                                                    | Select                                            | •                                                                                    |                                                                                                    |                                         |                         |
| UA manufacturer name<br>UA model ①<br>UA category ①<br>UA serial number ①                                            | Select                                            | •                                                                                    |                                                                                                    |                                         |                         |
| UA manufacturer name<br>UA model ①<br>UA category ①<br>UA serial number ①<br>Presence of a remote IC                 | Select Select                                     | Yes (built-in)     Will become availab     remote ID, change                         | Yes (externa<br>te in April 2022.<br>the registered contents a                                     | ))<br>gain in or after April 2          | 022.                    |
| UA manufacturer name<br>UA model ①<br>UA category ①<br>UA serial number ①<br>Presence of a remote II<br>Alteration ① | Select Select  No No No alt when you s            | Yes (built-in) Will become availab aremote ID, change ared Alter Altered.* Altered.* | Yes (externa<br>te in April 2022.<br>the registered contents a<br>ed<br>e will be additional entry | )<br>gain in or after April 2<br>items. | 022.                    |

The information to be entered depends on the UA type. To register a manufactured UA or a manufactured and altered UA, select the "Manufactured UA /Altered UA" button. For an amateur-built UA, select the "Amateur-built UA / Others" button.

Enter all information in the displayed items.

Involved in a registration obligation of an UA, a remote ID feature must be included in the UA to transmit ID information remotely and wirelessly, in addition to the physical indication of the registration ID to the UA.

When changing your registration information of remote ID equipment, apply for change.

You can register up to 20 UAs at one time.

To register multiple UAs, press the "Enter other UA information" button. The entry form switches and you can enter the information of another UA.

After completing the entry, select the "Enter the user information" button. The entry screen for the user information opens

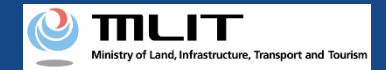

## Registration [The user information]

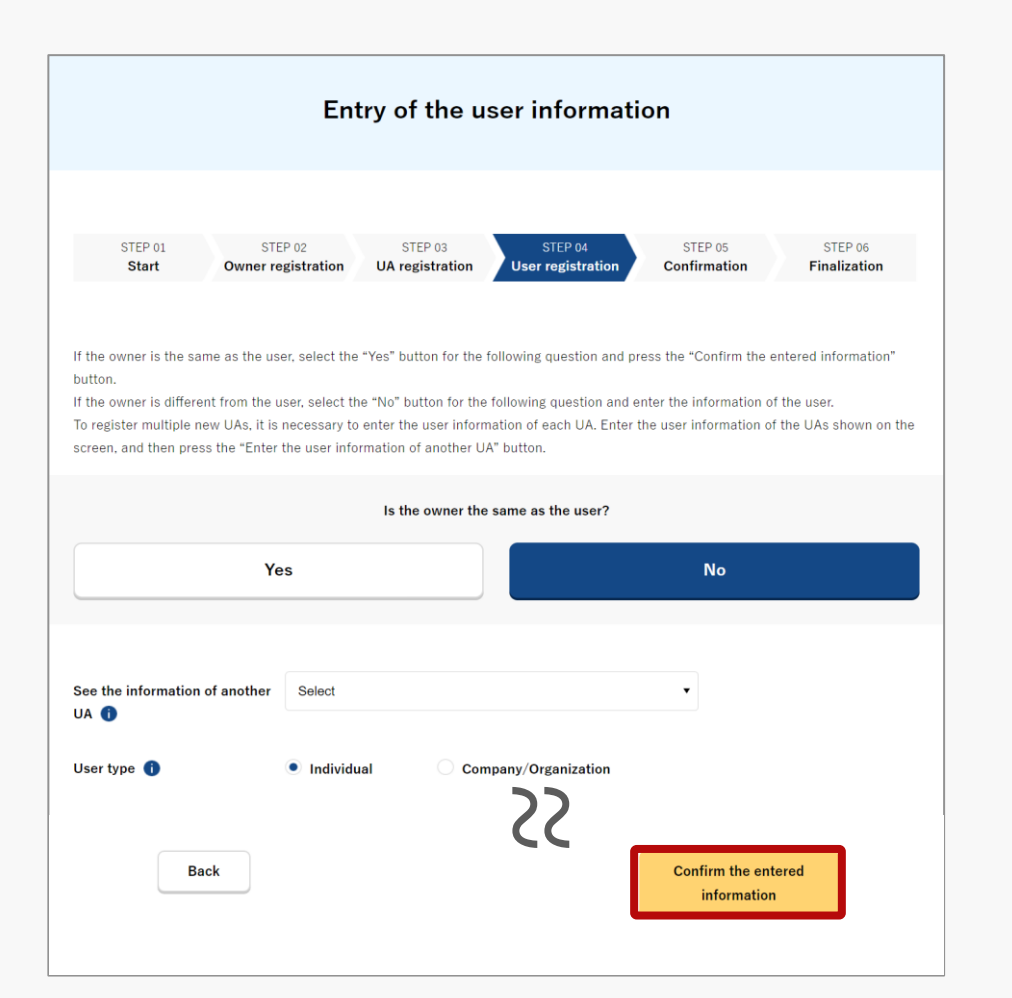

Enter the user information of the UA.

If the owner is the same as the user, select the "Yes" button for the question "Is the owner the same as the user?".

If the user is different from the owner, select the "No" button for the question "Is the owner the same as the user?" and enter the user information.

If you have entered information of multiple UAs on the entry page of the UA information, it will be necessary to enter the user information for each UA. Enter the user information of one UA, and then press the "Enter the user information of another UA" button and enter the user information of all UAs to be registered.

After completing the entry, press the "Confirm the entered information" button.

The confirmation screen of the owner, UA, and user information opens.

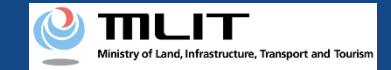

## Registration [Confirmation of the owner, UA, and user information]

| STEP 01<br>Start                                                  | STEP 02 STEP 03 STEP 04 STEP 06 STEP 06<br>Owner registration UA registration User registration Finalization                                                                                                    |
|-------------------------------------------------------------------|----------------------------------------------------------------------------------------------------|
| Confirm the owner info<br>If there is any error in t<br>contents. | rmation, UA information, and user information to be updated, and then press the "Apply for change" button.<br>he entered contents, press the "Correct" button at the bottom of each information category and correct the |
| Name                                                              | Touroku Shinsei                                                                                                    |
| Reading                                                           | シンセイ トウロク                                                                                                    |
| Address                                                           | 1-2-3, Hakodate, Hokkaido ,Japan                                                                                                    |
| Birth date                                                        | 2021/04/10                                                                                                    |
| Phone Number                                                      | +81 0123456789                                                                                                    |
| E-mail address                                                    |                                                                                                    |
| ID 1                                                              | 本人確認書題1.ndf                                                                                                    |
| ID 2                                                              | 本人確認書題 2.ndf                                                                                                    |
| ID 3                                                              | 本人確認書類 3.pdf                                                                                                    |
| Power of attorney                                                 | 委任扰.ndf                                                                                                    |
|                                                                   | Correct the<br>owner                                                                                                    |

Confirm the entered owner information, UA information, and user information, and apply for registration. If there is any error in the entered contents, press the "Correct" button at the bottom of each information category and correct the contents.

If there is no error in the entered contents, press the "Apply for registration" button.

The confirmation email and text message are sent to the email address and phone number of the person who registered as the owner. If there is no problem, press the "OK" button.

An arrival confirmation e-mail will be sent to the e-mail address registered as the owner. The agent shall immediately request arrival confirmation from the owner of the UA.

\*No arrival confirmation URL will be sent in a text message. Check your email and authenticate.

\*If you reapply, no text message will be sent.

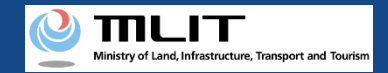

## Registration [Arrival confirmation \*This operation is performed by the owner of the UA]

| ← 🕜 DIPS-REG                                                    | Ø | ≡         |
|-----------------------------------------------------------------|---|-----------|
| 今日                                                              |   |           |
| [ドローン登録]<br>代理人が新規登録申請を行いまし<br>た。<br>メールのURLを押して認証を行って<br>ください。 |   | SMS 15:04 |
|                                                                 |   |           |
|                                                                 |   |           |
|                                                                 |   |           |
|                                                                 |   |           |
|                                                                 |   |           |
|                                                                 |   |           |
|                                                                 |   |           |
| 現在ご利用できません                                                      |   |           |

If the phone number registered as the owner is a device that can receive text messages, we will also send a text message about the arrival confirmation procedure.

\*Arrival confirmation is not implemented by SMS.

\*The source of the SMS is "DIPS-REG."

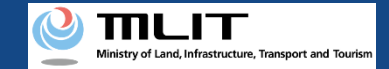

## **Registration** [Arrival confirmation \*This operation is performed by the owner of the UA]

| ローン登録システム】代理人が行う各種手続き確認のお知らせ [DIPS-REG] Announcement of confirmation of the procedures performed by an agent                                                                                 |
|----------------------------------------------------------------------------------------------------|
| [ English version]                                                                                                    |
|                                                                                                    |
| Dear DIPS-REG user,                                                                                                    |
| Thank you for using the Drone/UAS Information Platform System - Registration. (DIPS-REG)                                                                                                    |
| The purpose of this e-mail is to confirm with an owner that no unauthorized procedure is performed by an agent.                                                                              |
| 優人 太郎 made Registration application for the airframe owned by ** ** .                                                                                                    |
| Vour agent made an application for the following airframe.                                                                                                    |
| [Manufacturing type]<br>[UA manufacturer]                                                                                                    |
| [UA Model] **********<br>[UA serial number] *********                                                                                                    |
|                                                                                                    |
| If you allow for them to perform this procedure, press the following URL and complete the authentication of the e-mail address.                                                              |
| http://www.dipt_reg.milt.go.ip/*******                                                                                                    |
| *The effective period of URL is 3 months                                                                                                    |
| If you do not know why this e-mail is sent to you because, for example, you have not requested any agent to perform a procedure, contact us from "Frequently asked questions/Contact" below. |
| Top URL http://www.sippres.mit.soip/******                                                                                                    |
| Frequently asked questions/contact https://www.dips.ics.milt.do.jp/************************************                                                                                      |
| Department in charge of the UA registration system, Civil Aviation Bureau, Ministry of Land, Infrastructure, Transport and Tourism                                                           |
|                                                                                                    |

The owner of the UA opens the arrival confirmation e-mail and confirms the destination of the e-mail and the application contents. If the destination is the owner and there is no problem with the application contents, press the URL for arrival confirmation to complete the authentication of the e-mail address.

Notify the agent of the completion of arrival confirmation.

When the owner completes arrival confirmation, an e-mail notification is sent to the agent. The agent confirms the e-mail notification and mails the ID of the owner. For the contents and shipping address of an ID, confirm the <u>website of the MLIT (here)</u>.

After the ID is mailed, the application contents are confirmed. After the confirmation is finished, an e-mail describing the fee is sent to the e-mail addresses of the owner and the agent (account). A notification of the payment number, etc. is mailed to the owner. Then, request the owner to pay the fee.

The application status can be confirmed on the page of the list of application statuses.

# Confirmation of the application status/Cancellation/Drop

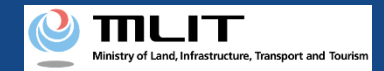

## Confirmation of the application status/Cancellation/Drop

Start the confirmation of the application status/withdraw

**Open the list of applications in progress** Press the "Confirmation of the application status/withdraw" button on the main menu.

Confirm the application status and the application contents

The completed application procedures are displayed in a list. To confirm the application contents, press the "Details" button.

**Cancel/Drop the application** 

Press the "Cancel" or "Withdraw" button depending on the application procedure in progress to cancel/drop the procedure.

The confirmation of the application status/drop/payment is completed

A notification is sent by e-mail.

Confirming the application status and contents, and cancelling and dropping the application.

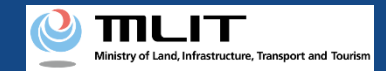

## Confirmation of the application status/Cancellation/Drop

The items necessary for the procedure depend on whether the applicant is an individual or a corporation, the procedure contents, and the identity confirmation method. Confirm them and proceed to the procedure.

|                 | Individual      | Corporation |
|-----------------|-----------------|-------------|
| Necessary items | DIPS2.0 account |             |
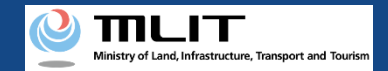

# Confirmation of the application status/Cancellation/Drop [Open the list of applications in progress]

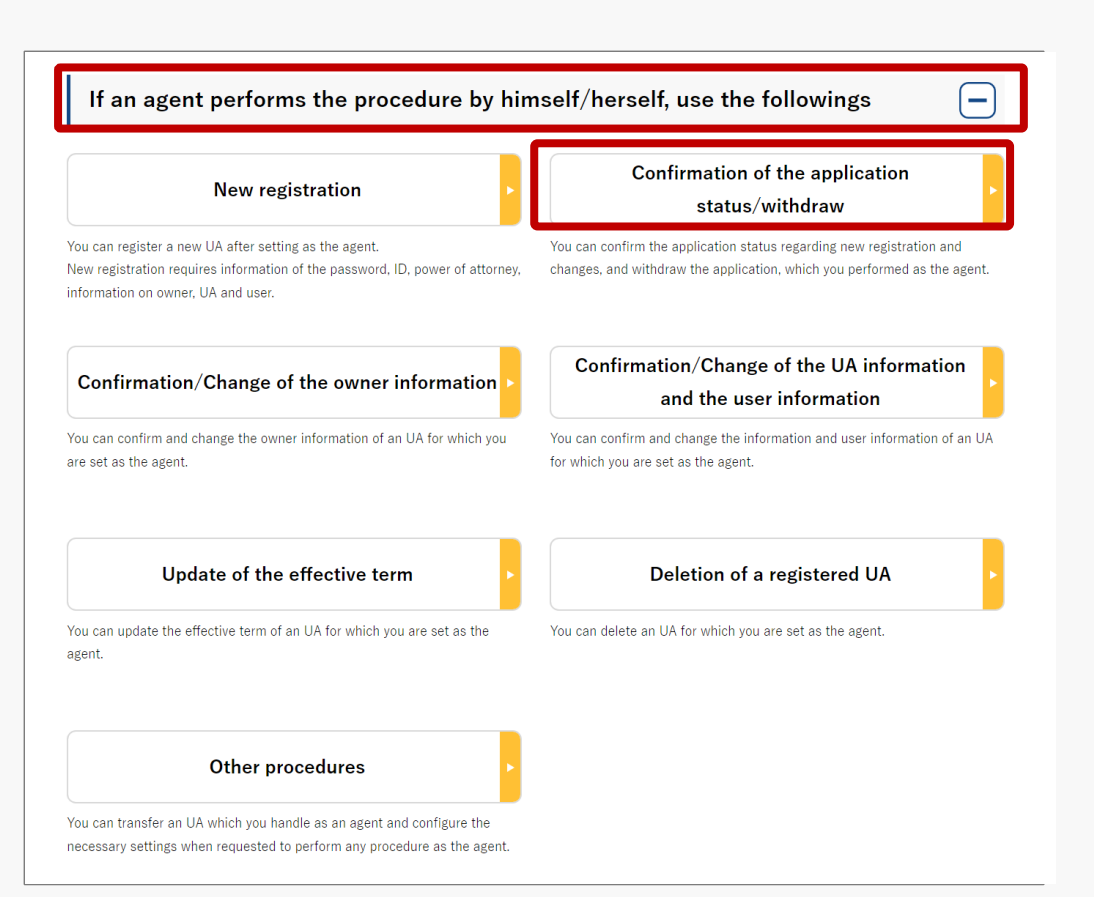

Select the "Confirmation of the application status/withdraw" button in the frame of "If an agent performs the procedure, use the followings".

The screen of the list of application statuses will open.

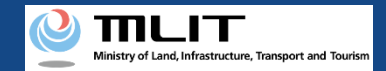

# Confirmation of the application status/Cancellation/Drop [Confirm the application status and the application contents]

|                                           |                                                                                    |                                                                                                 | Applicat                                                                | ion status lis                                        | t              |                                   |                      |  |
|-------------------------------------------|------------------------------------------------------------------------------------|-------------------------------------------------------------------------------------------------|-------------------------------------------------------------------------|-------------------------------------------------------|----------------|-----------------------------------|----------------------|--|
| The list<br>By pres<br>By pres<br>By pres | of the application<br>sing the "Details"<br>sing the "Pay now<br>sing the "Withdra | ns in progress is disp<br>"button, you can con<br>v" button, you can pa<br>w" button, you can c | layed.<br>firm the details of t<br>ay the fee.<br>confirm the details c | he application status.<br>of the application status : | and then withd | raw the applicatio                | n.                   |  |
| Applic:<br>numbe                          | ation reception<br>r 👔                                                             | Applicatio                                                                                      | on type 🏮                                                               | Application status<br>Select                          | •              | Registration ID                   | 6                    |  |
|                                           |                                                                                    |                                                                                                 |                                                                         | Search                                                |                |                                   |                      |  |
| App                                       | blication A<br>ception<br>umber                                                    | Application type                                                                                | Application<br>status                                                   | Application date                                      | Details        | Cancel /<br>Withdraw /<br>Reapply | Payment<br>selection |  |
|                                           |                                                                                    |                                                                                                 |                                                                         |                                                       |                |                                   |                      |  |

| Application<br>reception<br>number | Application type                               | Application<br>status | Application date | Details | Cancel /<br>Withdraw /<br>Reapply | Payment<br>selection |
|------------------------------------|------------------------------------------------|-----------------------|------------------|---------|-----------------------------------|----------------------|
| 10000000003                        | Registration                                   | -                     | 2021/10/02       | Details |                                   | Payment              |
| 10000000001                        | Change notification                            | -                     | 2021/10/02       | Details | Cancel                            |                      |
| 08000000002                        | Application authority<br>transfer (transferee) | -                     | 2021/10/02       | Details |                                   |                      |
| 10000000001                        | Registration                                   | -                     | 2021/10/01       | Details |                                   | Payment              |

A list of all application contents are displayed. Confirm the application status.

Application reception number or Registration ID allows you to perform a partial match search.

To confirm the application contents, select the "Details" button. The details page of application statuses will open.

|                                                                                                    | Details of the application status |  |  |  |  |
|----------------------------------------------------------------------------------------------------|-----------------------------------|--|--|--|--|
| The detailed information of the application selected on the application status list screen is displayed. |                                   |  |  |  |  |
| Application status                                                                                       |                                   |  |  |  |  |
| UA information                                                                                           |                                   |  |  |  |  |
| Registration ID                                                                                          | shinkil                           |  |  |  |  |
| Manufacturing type                                                                                       | Manufactured UA /Altered UA       |  |  |  |  |
| UA manufacturer name                                                                                     | (EN)DJI                           |  |  |  |  |
| UA model                                                                                                 | (EN)PHANTOM 1                     |  |  |  |  |
| UA category                                                                                              | Rotorcraft (Helicopter)           |  |  |  |  |

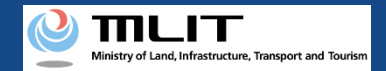

# Confirmation of the application status/Cancellation/Drop [Cancellation/Drop of an application]

| Application<br>reception<br>number | Application type                    | Application<br>status | Application date | Details | Cancel /<br>Withdraw /<br>Reapply | Payment<br>selection |
|------------------------------------|-------------------------------------|-----------------------|------------------|---------|-----------------------------------|----------------------|
| 10000000002                        | Renewal                             | -                     | 2021/10/04       | Details | Withdraw                          |                      |
| 10000000002                        | Deletion                            | -                     | 2021/10/03       | Details | Cancel                            |                      |
| 10000000001                        | Ownership transfer<br>(transferrer) | -                     | 2021/10/03       | Details | Withdraw                          |                      |

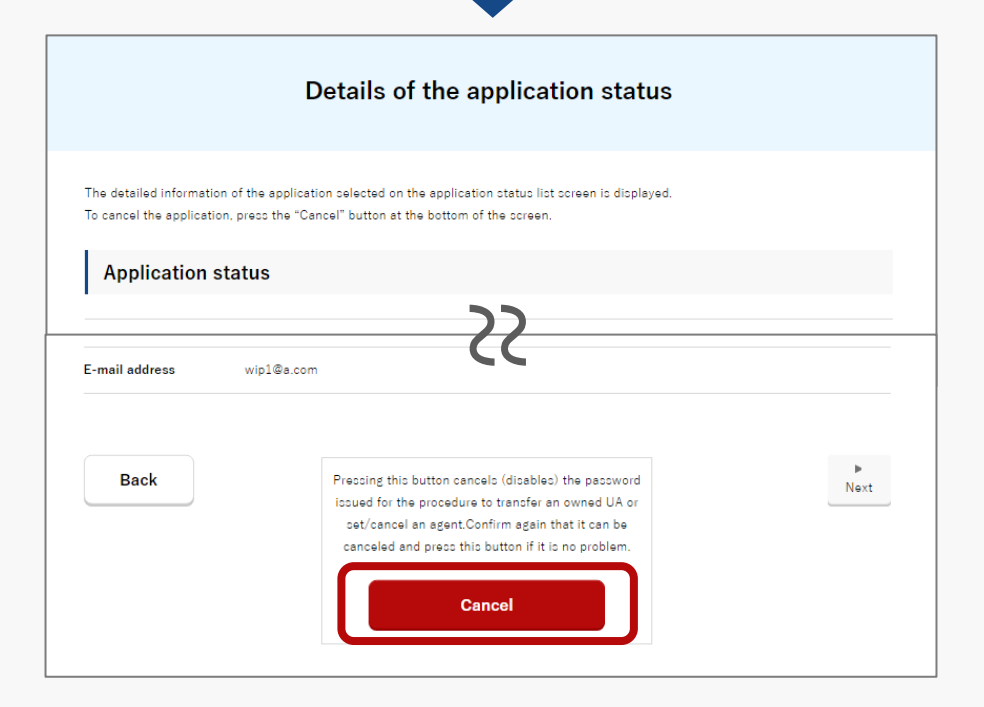

To cancel an application related to the transfer of a UA, press the "Cancel" button on the page of the application list.

In other cases such as dropping a registration application, press the "withdraw" button on the page of the application list.

The details page of the application status opens. Confirm the application contents to "Cancel" or "withdraw." If there is no problem, press the "Cancel" or "withdraw" button.

The page of procedure completion is displayed. An e-mail of the application contents is sent to the e-mail address of the account of the applicant. Reapply

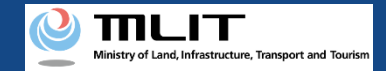

# Reapply

Making a reapplication if it is necessary to correct the application contents or to reapply after dropping.

# 

### **Confirm/Correct the application contents**

Confirm the application contents on the confirmation page of the owner, UA, and user information.

**Arrival confirmation** Open the arrival confirmation e-mail and press the URL for arrival confirmation.

### **Reapplication is completed**

A notification is sent to the e-mail address registered for the account.

A reapplication by an agent requires e-mail arrival confirmation by the owner after the reapplication. A reapplication is completed after the completion of email arrival confirmation by the owner.

#### **Execution of reapplication**

If there is no error in the information of the owner, UA, or user, press the "Reapply" button to execute the reapplication.

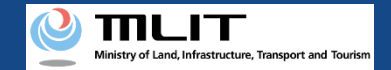

# Items necessary for a reapplication

The items necessary for the procedure depend on whether the applicant is an individual or a corporation, the procedure contents, and the identity confirmation method. Confirm them and proceed to the procedure.

|                 | Individual      | Corporation |
|-----------------|-----------------|-------------|
| Necessary items | DIPS2.0 account |             |

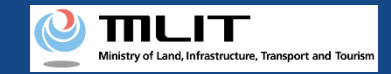

# Reapplication [Open the list of applications in progress]

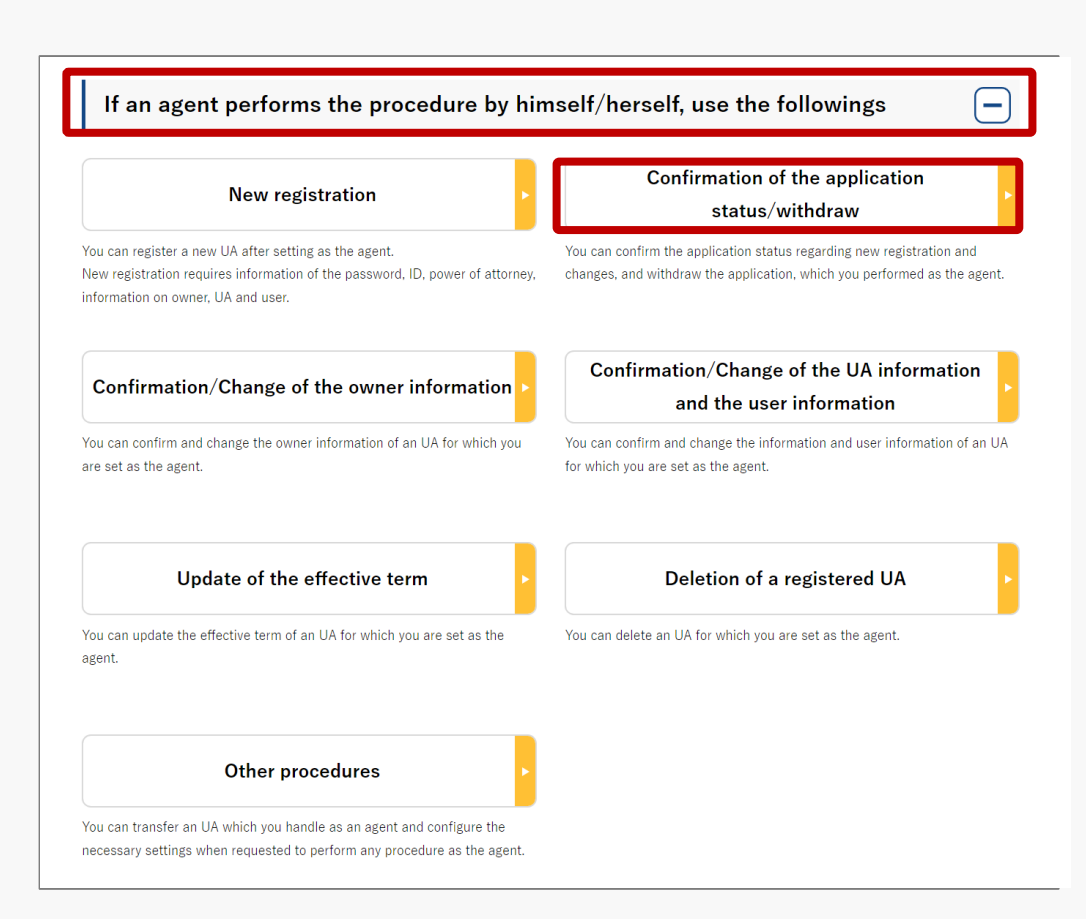

Select the "Confirmation of the application status/withdraw" button in the frame of "If an agent performs the procedure, use the followings".

# The screen of the list of application statuses will open.

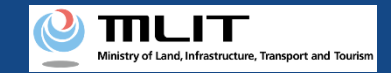

# Reapplication [Select the application procedure to perform again]

|                                                                                               | Application status list                                                                                            |                                                                          |                                                      |                 |                                   |                   |  |
|-----------------------------------------------------------------------------------------------|----------------------------------------------------------------------------------------------------|--------------------------------------------------------------------------|------------------------------------------------------|-----------------|-----------------------------------|-------------------|--|
| The list of the applic<br>By pressing the "De<br>By pressing the "Pay<br>By pressing the "Wit | cations in progress is disp<br>tails" button, you can cor<br>y now" button, you can p<br>thdraw" button, you can c | olayed.<br>firm the details of t<br>ay the fee.<br>confirm the details ( | the application status.<br>of the application status | and then withdo | raw the application               |                   |  |
| Application recept<br>number 👔                                                                | ion Applicatio                                                                                                    | on type 🏮                                                                | Application status                                   | s <b>1</b>      | Registration ID                   | D                 |  |
|                                                                                               |                                                                                                    |                                                                          | Search                                               |                 |                                   |                   |  |
| Application<br>reception<br>number                                                            | Application type                                                                                                   | Application<br>status                                                    | Application date                                     | Details         | Cancel /<br>Withdraw /<br>Reapply | Payment selection |  |
| 10000000002                                                                                   | Renewal                                                                                                    | -                                                                        | 2021/10/04                                           | Details         | Withdraw                          |                   |  |
| 10000000001                                                                                   | Ownership transfer<br>(transferee)                                                                                 | -                                                                        | 2021/10/04                                           | Details         | Reapply                           | ]                 |  |
| 10000000002                                                                                   | Deletion                                                                                                    | _                                                                        | 2021/10/03                                           | Details         | Cancel                            |                   |  |

Press the "Reapply" button in the list of application statuses.

The confirmation page of the owner, UA, and user information opens.

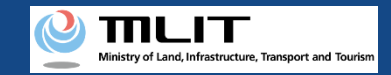

# Reapplication [Confirm/Correct the application contents]

| Co             | onfirmatio     | on of the ov       | vner, UA, and us  | er inforn | nation           |
|----------------|----------------|--------------------|-------------------|-----------|------------------|
|                | Name           | 個人 太郎              | ((                |           |                  |
|                | Reading        | コジン タロウ            |                   |           |                  |
|                | Address        | Japan Tokyo 千代田区震が | 關2丁目13            |           |                  |
|                | Birth date     | 2004/12/21         |                   |           |                  |
|                | Phone number   | +81 09012345678    |                   |           |                  |
|                | E-mail address | test@test.co.jp    |                   |           |                  |
|                |                |                    |                   |           | Correct the user |
|                |                |                    | •                 |           |                  |
|                |                | Entry of the       | e user informatio | 'n        |                  |
| UA information | 1              |                    |                   |           | +                |
| Owner informa  | ation          |                    | רר                |           | +                |
| Back           |                | Finis              | c c               |           |                  |

Confirm the application contents on the confirmation page of the owner, UA, and user information.

If any correction is required, press the correction button under the owner, UA, and user information to open the form for correction.

After making corrections in each form, press the "Finish correction" button at the bottom of the form.

The confirmation page of the owner, UA, and user information opens again.

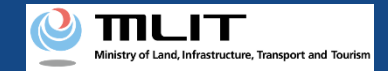

# Reapplication [Execution of reapplication]

| Back                                                                                                    |                                                                                          | Reapply                                                          |                                        | Correct the user | • |
|----------------------------------------------------------------------------------------------------|------------------------------------------------------------------------------------------|------------------------------------------------------------------|----------------------------------------|------------------|---|
|                                                                                                    | Co                                                                                       | mpletion of the proc                                             | edure                                  |                  |   |
|                                                                                                    | STEP 01<br>Start (revisa)                                                                | STEP 02<br>Confirmation                                          | STEP 03<br>Finalization                |                  |   |
| reapplicationMessage is completed.<br>An e-mail has been sent to the owner of the UA. When it is authenticated, the<br>application will be accepted.<br>Notify the owner of the UA that it is necessary to authenticate the e-mail. |                                                                                          |                                                                  |                                        |                  |   |
|                                                                                                    | Confirmation of the application status<br>You can confirm the application status with "C | Confirmation of the application status" on<br>To the menu screen | the main menu coreen. Pleace use it if | necessary.       |   |

Press the "Reapply" button on the confirmation page of the owner, UA, and user information.

An arrival confirmation e-mail is sent to the email address of the person to be registered as the owner. The agent shall request the owner to confirm arrival.

When arrival confirmation is completed, the procedure is completed.

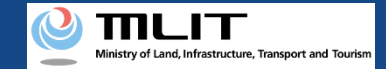

# Reapplication [Arrival confirmation \*This operation is performed by the owner of the UA]

| [۴0 | -ン登録システム】代理人が行う各種手続き確認のお知らせ [DIPS-REG] Announcement of confirmation of the procedures performed by an agent                                                                                                    |
|-----|----------------------------------------------------------------------------------------------------|
|     | Dear DIPS-REG user,                                                                                                    |
|     | Thank you for using the Drone/UAS Information Platform System - Registration. (DIPS-REG)                                                                                                    |
|     | The purpose of this e-mail is to confirm with an owner that no unauthorized procedure is performed by an agent.                                                                                                    |
|     | ** ** made Registration application(Reapply) for the airframe owned by ** **                                                                                                    |
|     | Vour agent made an application for the following airframe.                                                                                                    |
|     | [Manufacturing type] ********** * • *********<br>[UA moutacture] ******<br>[UA Mode] *******<br>[UA serial numbe] ******                                                                                                    |
|     | If you allow for them to perform this procedure, press the following URL and complete the authentication of the e-mail address. <a href="https://www.dips-reg.milt.go.jp/********">https://www.dips-reg.milt.go.jp/********</a> The effective evold of URL is a months |
|     | · · · · · · · · · · · · · · · · · · ·                                                                                                    |
|     | ■ Top URL<br>https://www.dips-reg.milt.go.jp/*******                                                                                                    |
|     | Frequently asked questions/Contact<br>https://www.dips-reg.milt.go.jp/*******                                                                                                    |
|     | Department in charge of the UA registration system, Civil Aviation Bureau, Ministry of Land, Infrastructure, Transport and Tourism                                                                                                    |
|     | 5、返席 2 転送                                                                                                    |

The owner of the UA opens the arrival confirmation email and confirms the destination of the e-mail. If the destination is the owner and the application procedure is in progress, press the URL for arrival confirmation to complete the authentication of the e-mail address.

After the completion of arrival confirmation by the owner of the UA, the notification contents are confirmed. If there is any defect in the notification contents, a notification may be sent to the e-mail address registered for the account.

The procedure status can be confirmed on the page of the list of application statuses.

# Confirmation/Change of the owner information

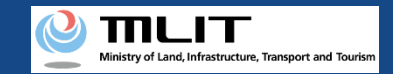

# Confirmation/Change of the owner information

### Confirming/Changing the owner information.

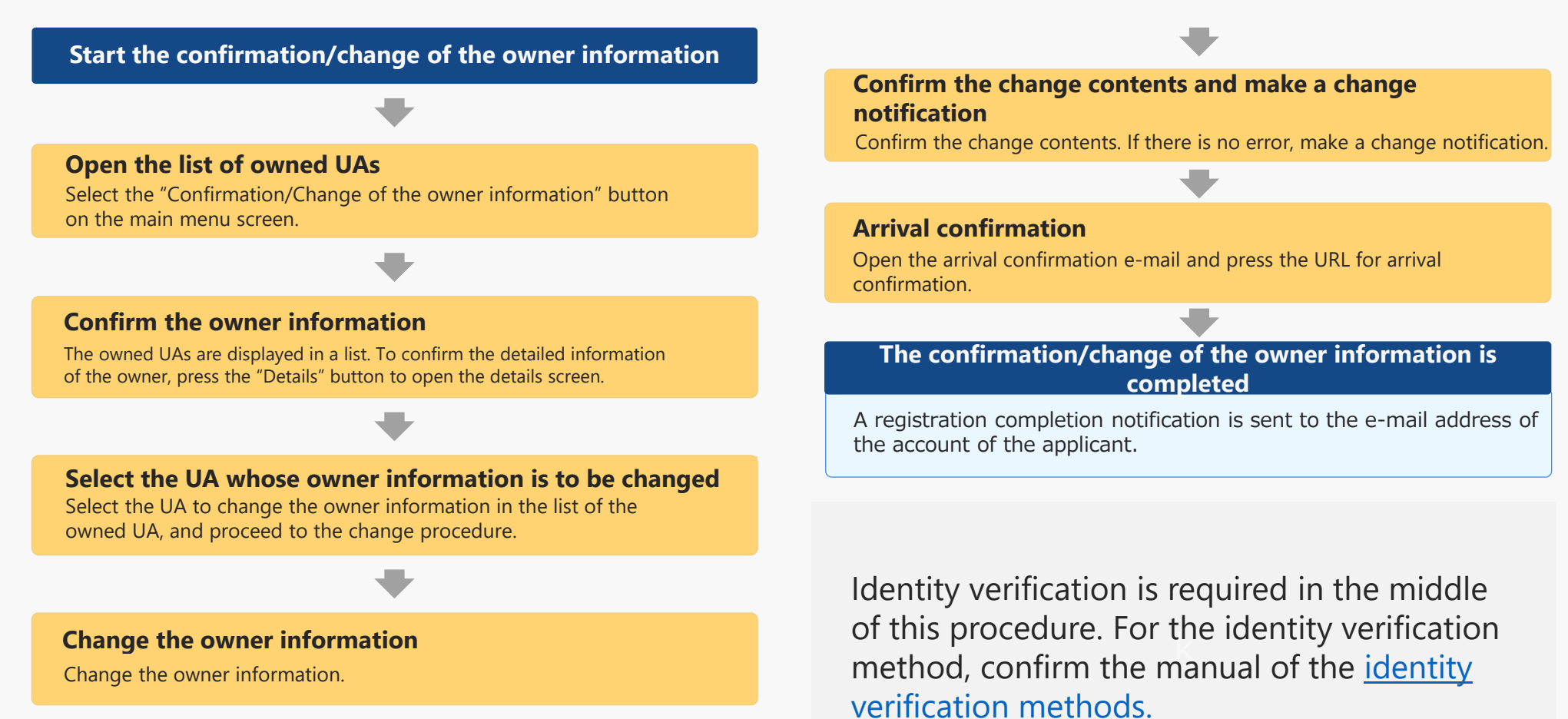

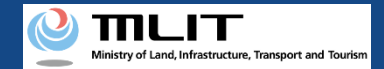

# Items necessary for the confirmation/change of the owner information

The items necessary for the procedure depend on whether the applicant is an individual or a corporation, the procedure contents, and the identity confirmation method. Confirm them and proceed to the procedure.

|                                       | Individual                                                                                                  | Corporation                                                                                                    |
|---------------------------------------|----------------------------------------------------------------------------------------------------|----------------------------------------------------------------------------------------------------|
| Owner information<br>after the change | <ul> <li>Name</li> <li>Address</li> <li>Birth date</li> <li>Phone number</li> <li>E-mail address</li> </ul> | <ul> <li>Corporation number</li> <li>Company/Organization<br/>name</li> <li>Name of the representative</li> <li>Location of the head office<br/>or the principal office</li> <li>Department name of<br/>the person in charge</li> <li>Phone number of the<br/>person in charge</li> <li>E-mail address</li> </ul> |
| Others                                | <ul> <li>DIPS2.0 account</li> <li>ID</li> <li>Power of attorney</li> </ul>                                  |                                                                                                    |

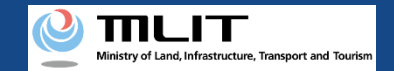

# Confirmation/Change of the owner information [Open the list of owned UAs]

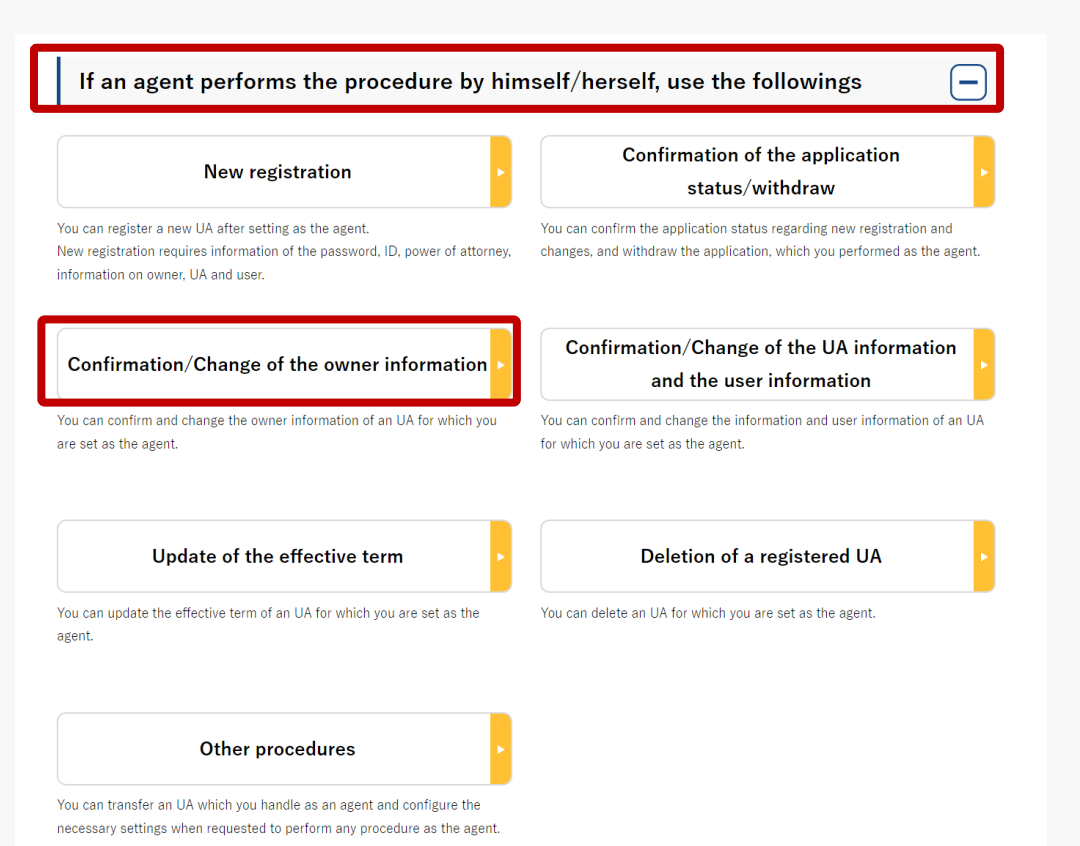

Select the "Confirmation/Change of the owner information" button in the frame of "If an agent performs the procedure, use the followings".

The screen of the list of owned UAs will open.

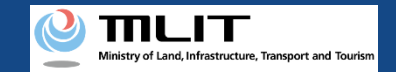

# Confirmation/Change of the owner information [Confirm the owner information]

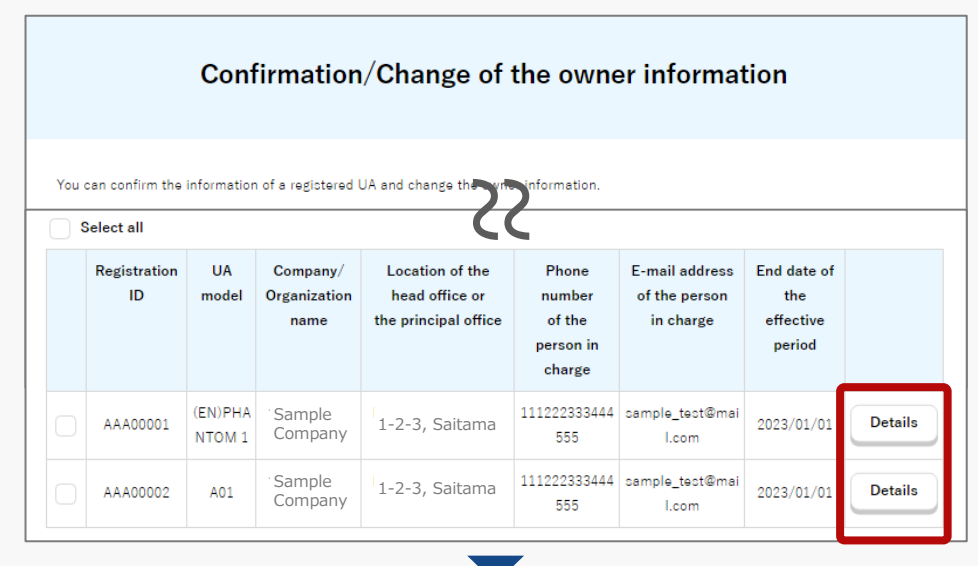

|                                                                       | Details of registered information                     |
|-----------------------------------------------------------------------|-------------------------------------------------------|
| You can confirm and char                                              | ige registered information of an owner, UA, and user. |
|                                                                       |                                                       |
| Owner inform                                                          | ation                                                 |
| Owner informa                                                         | 123                                                   |
| Owner information<br>Corporate number<br>Company/Organization<br>name | 123<br>Sample Company                                 |

The owned UAs are displayed in a list. Registration ID, UA model, Name of the owner ,Phone number and E-mail address allows you to perform a partial match search.

To confirm the detailed information of the owner, select the "Details" button to open the details screen.

The confirmation of the owner information is completed

To continue to change the owner information, proceed to the following procedure.

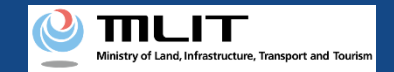

# Confirmation/Change of the owner information [Select the UA whose owner information is to be changed]

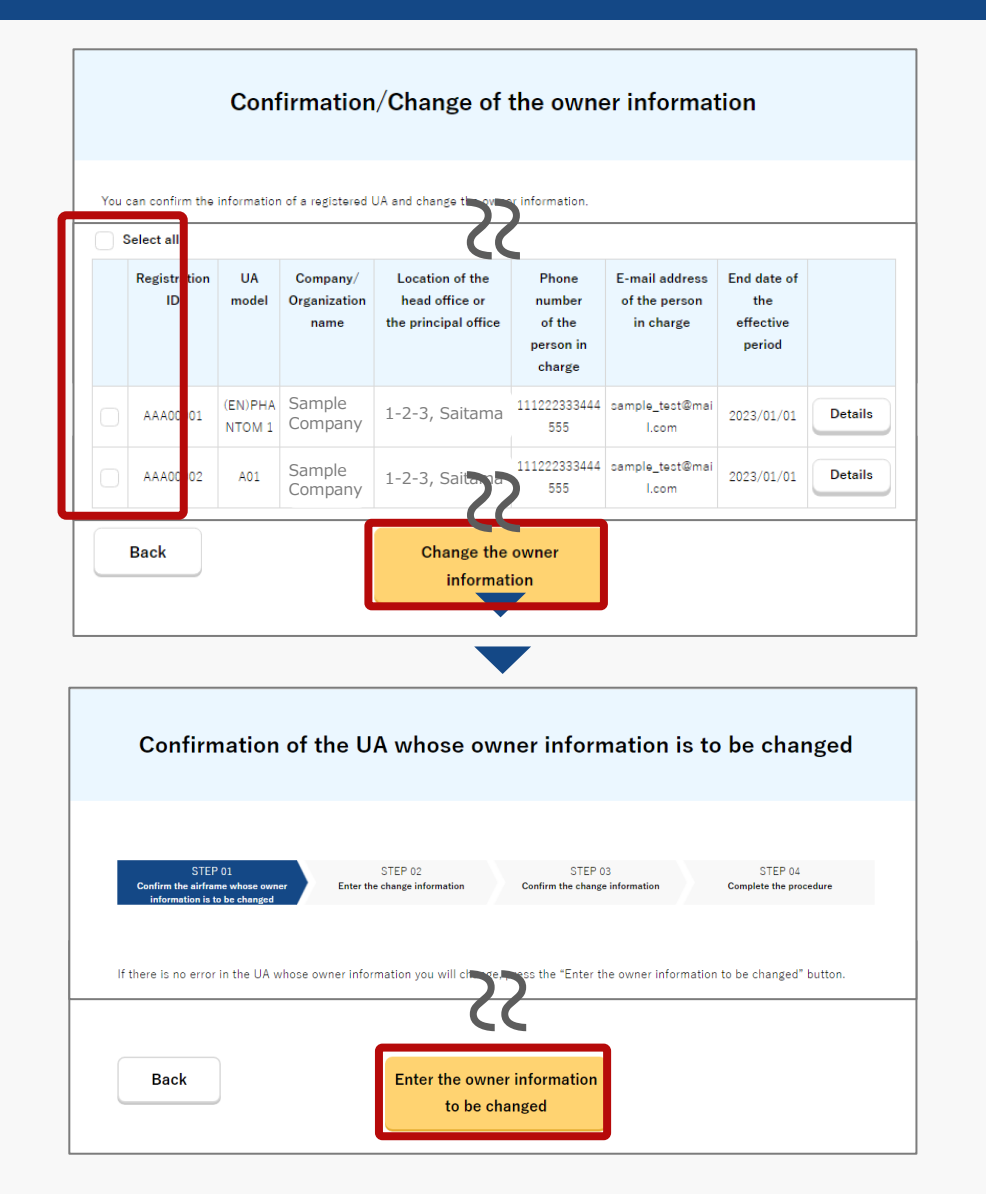

In the list of the owned UAs, check the UA whose owner information is to be changed. You can select multiple UAs.

After selecting a UA, press the "Change the owner information" button.

You cannot select multiple UAs with different owners in one application.

If you have selected multiple UAs with different owner information (phone number, e-mail address, etc.), a dialog will be displayed. Confirm the contents shown on the dialog and press "OK" or "Cancel."

The purpose of this function is to avoid a mixture of new and old information in UAs of the same owner.

A list of the selected UAs is displayed. Confirm it and press the "Entry of the owner information to be changed" button.

The change form of the owner information opens.

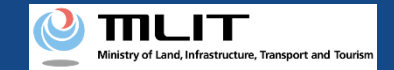

# Confirmation/Change of the owner information [Change the owner information]

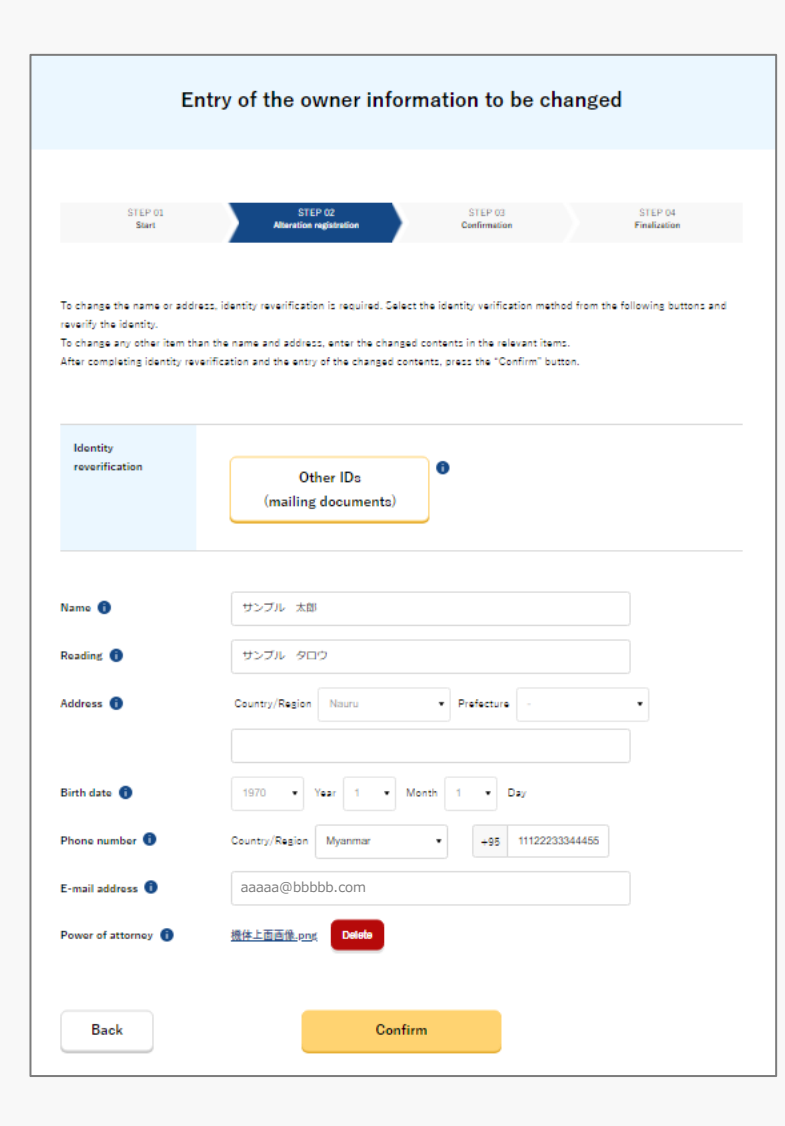

A change of the name or address of the owner requires identity verification (To change any other information than the name or address, identity verification is not required).

For a procedure by an agent, only "Other IDs (mailing documents)" is available. For the identity verification procedure, also confirm the manual of the <u>identity</u> <u>verification methods</u>.

Enter the new owner information. After entering the information, press the "Confirm" button.

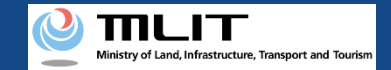

# Confirmation/Change of the owner information [Confirm the change contents and make a change notification]

| Con                                                                           | firmation of th                                              | e owner, UA, an                                                    | d user inform                                              | ation                                        |  |
|-------------------------------------------------------------------------------|--------------------------------------------------------------|--------------------------------------------------------------------|------------------------------------------------------------|----------------------------------------------|--|
|                                                                               |                                                              |                                                                    |                                                            |                                              |  |
| STEP 01<br>Start                                                              | STEP 02<br>Identity verification                             | STEP 03<br>Alteration registration                                 | STEP 04<br>Confirmation                                    | STEP 05<br>Finalization                      |  |
|                                                                               |                                                              |                                                                    |                                                            |                                              |  |
| Confirm the owner inform<br>If there is any change in the<br>make correction. | ation, UA information, and u<br>he UA information or user in | ser information to be updated,<br>formation, press the "Correct ti | and then press the "Apply t<br>he UA" button or the "Corre | or update" button.<br>ct the user" button to |  |
| Owner informa                                                                 | ation                                                        |                                                                    |                                                            |                                              |  |
|                                                                               |                                                              |                                                                    |                                                            |                                              |  |
| UA serial number                                                              | 01412356789041235678                                         |                                                                    |                                                            |                                              |  |
| Additional alteration                                                         | No                                                           |                                                                    |                                                            |                                              |  |
| Alteration                                                                    | Not altered                                                  |                                                                    |                                                            |                                              |  |
|                                                                               |                                                              |                                                                    |                                                            | Correct the UA                               |  |
| • User information                                                            |                                                              |                                                                    |                                                            |                                              |  |
| Confirmation that the<br>owner and user are<br>the same person                | Same as the owner                                            |                                                                    |                                                            |                                              |  |
|                                                                               |                                                              |                                                                    |                                                            | Correct the user                             |  |
| Back                                                                          |                                                              | Apply for change                                                   |                                                            |                                              |  |
|                                                                               |                                                              |                                                                    |                                                            |                                              |  |

Confirm the entered information and make a change notification of the owner information. If any correction is required, you can press the "Return" button to return to the entry page and make the correction.

To change the UA and user information at one time, press the "Correct the UA" button and the "Correct the user" button to open the correction form where you can make the correction.

If there is no error in the entered information, press the "Apply for change" button.

The confirmation email and text message are sent to the email address and phone number of the person who registered as the owner. If there is no problem, press the "OK" button.

An arrival confirmation e-mail will be sent to the e-mail address registered as the owner. The agent shall immediately request arrival confirmation from the owner of the UA.

\*No arrival confirmation URL will be sent in a text message. Check your email and authenticate.

\*If you reapply, no text message will be sent.

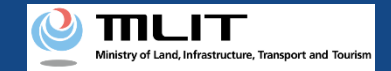

# Confirmation/Change of the owner information [Confirm arrival \*This operation is performed by the owner of the UA]

| ◆ ● DIPS-REG ● ■ ● ● ● ● ● ● ● ● ● ● ● ● ● ● ● ● ●              |                                                                 |   |           |
|-----------------------------------------------------------------|-----------------------------------------------------------------|---|-----------|
| 今日 「ドローン登録」 代理人が変更届出申請を行いました。 メールのURLを押して認証を行ってくください。 SMS 15:12 |                                                                 | 0 | ≡         |
| [ドローン登録]<br>代理人が変更届出申請を行いました。<br>メールのURLを押して認証を行って<br>ください。     | 今日                                                              |   |           |
|                                                                 | [ドローン登録]<br>代理人が変更届出申請を行いまし<br>た。<br>メールのURLを押して認証を行って<br>ください。 |   | SMS 15:12 |
|                                                                 |                                                                 |   |           |
|                                                                 |                                                                 |   |           |
|                                                                 |                                                                 |   |           |
|                                                                 |                                                                 |   |           |
|                                                                 |                                                                 |   |           |
|                                                                 |                                                                 |   |           |
| 現在ご利用できません                                                      | 現在ご利用できません                                                      |   |           |

If the phone number registered as the owner is a device that can receive text messages, we will also send a text message about the arrival confirmation procedure.

\*Arrival confirmation is not implemented by SMS.

\*The source of the SMS is "DIPS-REG."

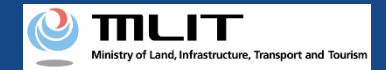

# Confirmation/Change of the owner information [Confirm arrival \*This operation is performed by the owner of the UA]

#### × 【ドローン登録システム】代理人が行う各種手続き確認のお知らせ [DIPS-REG] Announcement of confirmation of the procedures performed by an agent

[English version]

"This e-mail is automatically delivered to the users of the Drone/UAS Information Platform System - Registration. Please delete this e-mail if you don't recognise it. "You cannot reply to this e-mail address.

Dear DIPS-REG user,

Thank you for using the Drone/UAS Information Platform System - Registration. (DIPS-REG)

The purpose of this e-mail is to confirm with an owner that no unauthorized procedure is performed by an agent.

 $\bigcirc\bigcirc\bigcirc\bigcirc\bigcirc$ 

Your agent made an application for the following airframe.

[Manufacturing type] ○○ [UA manufacturer] □ [UA Model] △△ [UA serial number] ××

\*The effective period of URL is 3 months

If you do not know why this e-mail is sent to you because, for example, you have not requested any agent to perform a procedure, contact us from "Frequently asked questions/Contact" below.

Top URL https://www.dips-reg.milt.go.jp/\*\*\*\*\*\*\*\*

Frequently asked questions/Contact https://www.dips-reg.milt.go.jp/\*\*\*\*\*\*\*\*

Department in charge of the UA registration system, Civil Aviation Bureau, Ministry of Land, Infrastructure, Transport and Tourism

The owner of the UA opens the arrival confirmation email and confirms the destination of the e-mail. If the destination is the owner and the notification procedure is in progress, press the URL for arrival confirmation to complete the authentication of the e-mail address.

When the owner of the UA completes arrival confirmation, an e-mail notification is sent to the agent. The agent confirms the e-mail notification and mails the ID of the owner. For the contents and shipping address of an ID, confirm the <u>website of the MLIT (here)</u>.

After an ID is mailed, the notification contents are confirmed. If there is any defect in the notification contents, a notification may be sent to the e-mail address registered for the account.

The procedure status can be confirmed on the page of the list of application statuses.

If you allow for them to perform this procedure, press the following URL and complete the authentication of the e-mail address. https://www.dips-reg.milt.go.jp/\*\*\*\*\*\*\*\*

# Confirmation/Change of the UA information and the user information

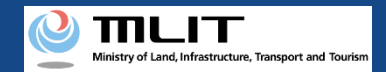

# Confirmation/Change of the UA information and the user information

## Confirming/Changing the UA and user information.

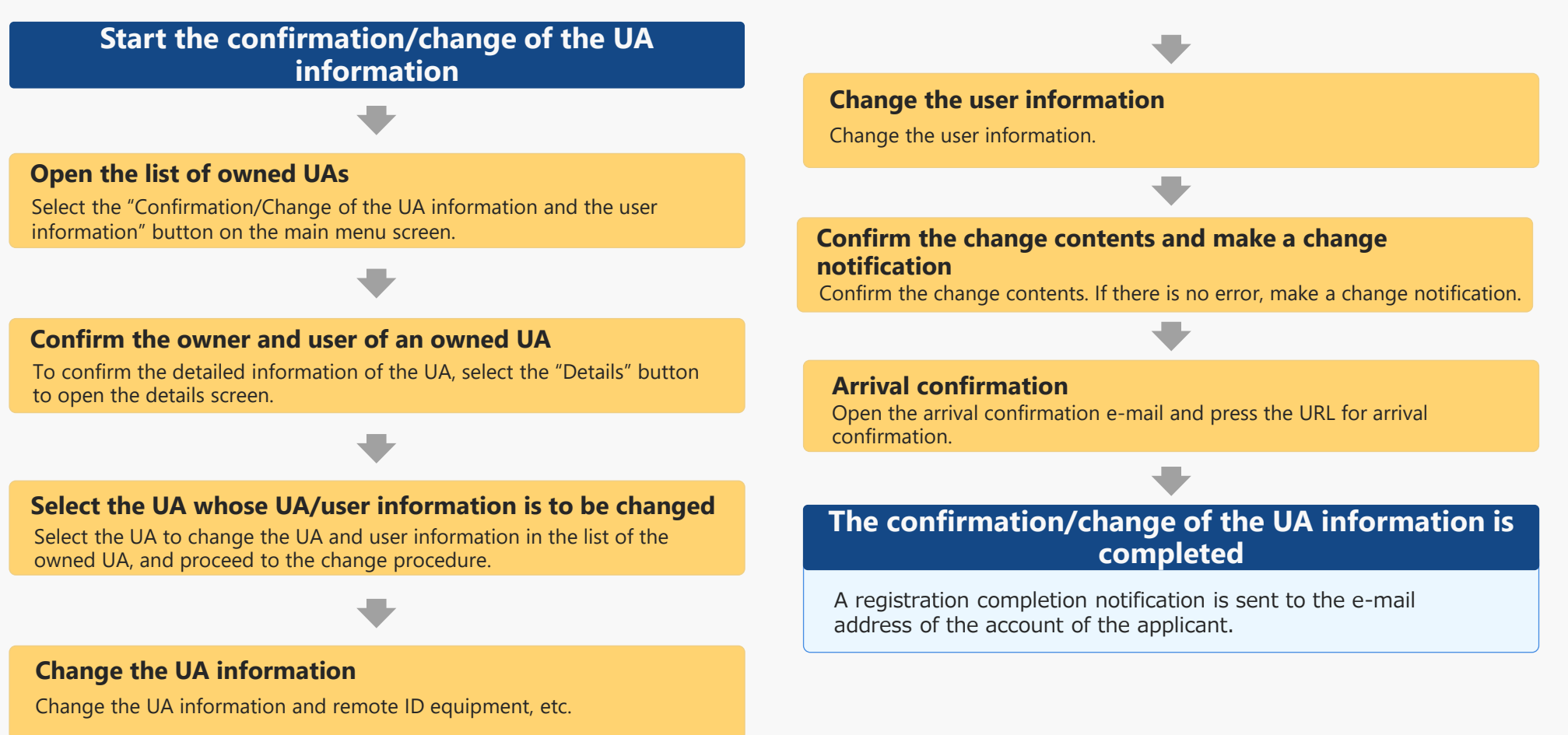

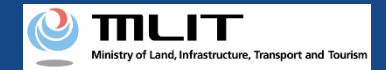

# Items necessary for the confirmation/change of the UA and user information

The items necessary for the procedure depend on whether the applicant is an individual or a corporation, the procedure contents, and the identity confirmation method.

Confirm them and proceed to the procedure.

|                                               | Individual                                                                                                    | Corporation                                                                                                    |  |  |
|-----------------------------------------------|----------------------------------------------------------------------------------------------------|----------------------------------------------------------------------------------------------------|--|--|
| See the UA<br>information after<br>the change | <ul> <li>UA manufacturer name</li> <li>UA model</li> <li>UA category</li> <li>UA serial number</li> <li>Presence of the remote</li> <li>ID</li> <li>[The follow</li> <li>UA serial</li> </ul> | and amateur-built UAs require the following information as well]<br>n Takeoff Weight<br>on of alteration *For altered UAs<br>if the UA (Entire UA/Upper face, front face, side face, and control<br>g information is also required if the remote ID is external]<br>ifacturer name of the remote ID equipment<br>he remote ID equipment<br>number of the remote ID equipment |  |  |
| User information<br>after the change          | <ul> <li>Name</li> <li>Address</li> <li>Phone number</li> <li>E-mail address</li> </ul>                                                                                                    | <ul> <li>Corporation number</li> <li>Company/Organization name</li> <li>Name of the representative</li> <li>Location of the head office or the principal office</li> <li>Department name of the person in charge</li> <li>Phone number of the person in charge</li> <li>E-mail address</li> </ul>                                                                            |  |  |
| Others                                        | DIPS2.0 account                                                                                                    |                                                                                                    |  |  |

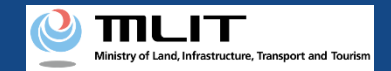

# Confirmation/Change of the UA and user information [Open the list of owned UAs]

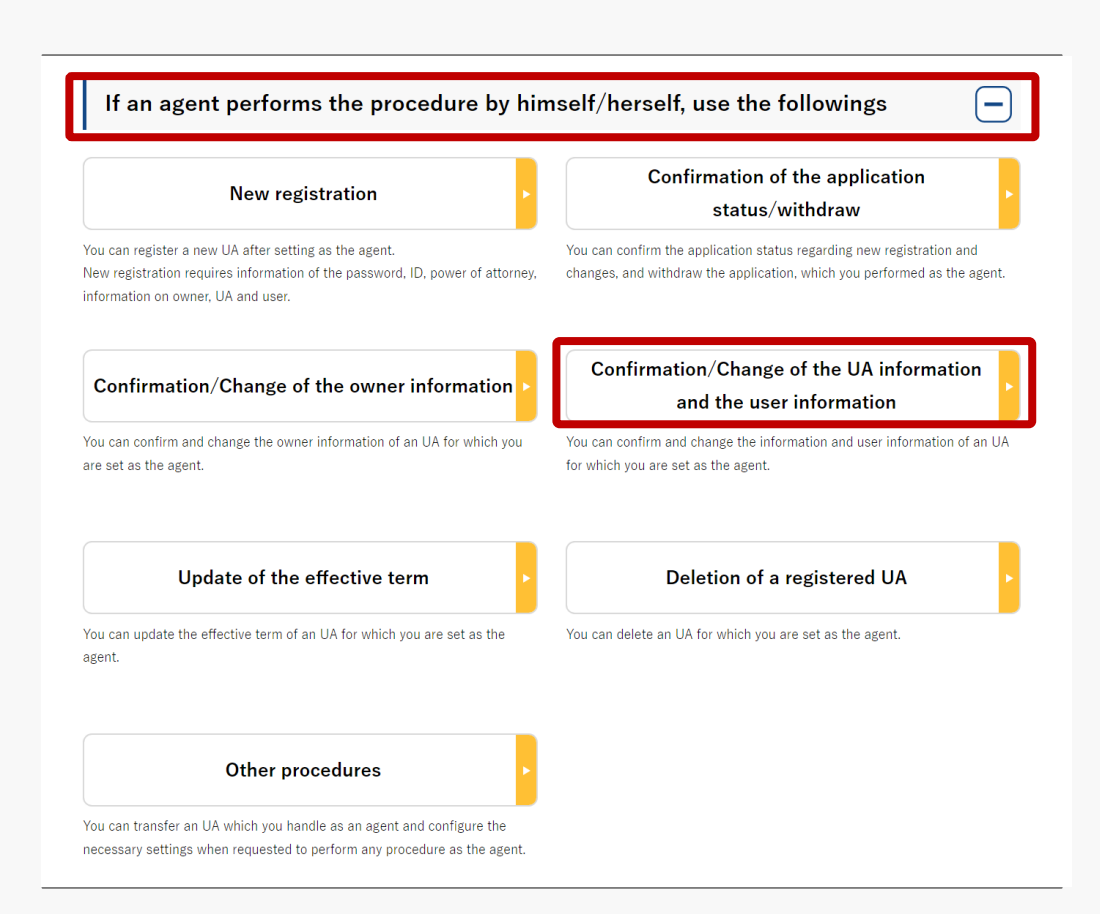

Select the "Confirmation/Change of the UA information and the user information" button in the frame of "If an agent performs the procedure, use the followings".

### The screen of the list of owned UAs will open.

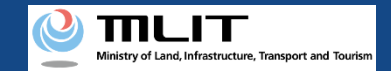

# Confirmation/Change of the UA and user information [Confirm an owned UA]

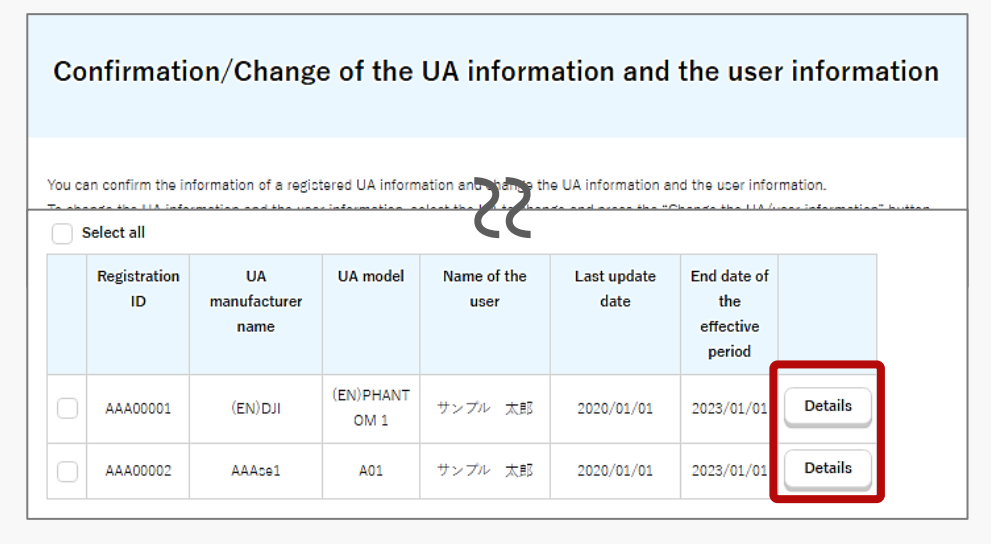

|                                                                                  | Details of a sister of the formation                 |  |  |  |
|----------------------------------------------------------------------------------|------------------------------------------------------|--|--|--|
| Details of registered information                                                |                                                      |  |  |  |
|                                                                                  |                                                      |  |  |  |
| You can confirm and chan                                                         | ge registered information of an owner, UA, and user. |  |  |  |
|                                                                                  |                                                      |  |  |  |
| Owner information                                                                |                                                      |  |  |  |
| Owner informa                                                                    | ation                                                |  |  |  |
| Owner informa                                                                    | ation                                                |  |  |  |
| Owner informa                                                                    | 123                                                  |  |  |  |
| Owner informa<br>Corporate number<br>Company/Organization                        | ation<br>123<br>サンプル有限会社                             |  |  |  |
| Owner informa<br>Corporate number<br>Company/Organization<br>name                | ation<br>123<br>サンプル有限会社                             |  |  |  |
| Owner informa<br>Corporate number<br>Company/Organization<br>name<br>Name of the | ation 123 サンプル有限会社 サンプル                              |  |  |  |

The owned UAs are displayed in a list. Registration ID, UA manufacturer name

, UA model, Name of the owner, and Name of the user allows you to perform a partial match search.

To confirm the detailed information of the UA/user, select the "Details" button to open the details screen.

The confirmation/change of the UA/user information is completed.

To continue to change the UA information, proceed to the following procedure.

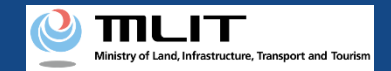

# Confirmation/Change of the UA and user information [Select the UA whose UA/user information is to be changed]

| Confirmation/Change of the UA information and the user information                                                                                                    |                                                                                                    |                   |                          |                    |                          |                          |                    |  |
|----------------------------------------------------------------------------------------------------|----------------------------------------------------------------------------------------------------|-------------------|--------------------------|--------------------|--------------------------|--------------------------|--------------------|--|
| You can confirm the information of a registered UA information and change the UA information and the user information.<br>To change the UA information and the user information, select the UA to change and press the "Change the UA/user information" button. |                                                                                                    |                   |                          |                    |                          |                          |                    |  |
| Regis                                                                                                    | Registration ID     UA manufacturer name     UA model     Name of the user       Search                                                                                                    |                   |                          |                    |                          |                          |                    |  |
| <u> </u>                                                                                                    | Select all       UA       UA model       Name of the user       Last update       End date of the effective         ID       manufacturer name       name       user       date       the effective participe |                   |                          |                    |                          |                          |                    |  |
|                                                                                                    | AAA00001<br>AAA00002                                                                                                    | (EN)DJI<br>AAAce1 | (EN)PHANT<br>OM 1<br>A01 | サンブル 太郎<br>サンブル 太郎 | 2020/01/01<br>2020/01/01 | 2023/01/01<br>2023/01/01 | Details<br>Details |  |
| Back     Image the UA/user information                                                                                                    |                                                                                                    |                   |                          |                    |                          |                          |                    |  |

In the list of the owned UAs, check the UA whose UA/user information is to be changed. You can select multiple UAs.

After selecting a UA, press the "Change the UA/user information" button.

You cannot select multiple UAs with different owners in one application.

If you have selected multiple UAs with different owner information (phone number, e-mail address, etc.), a dialog will be displayed. Confirm the contents shown on the dialog and press "OK" or "Cancel."

The purpose of this function is to avoid a mixture of new and old information in UAs of the same owner.

A list of the selected UAs is displayed. Confirm it and press the "Entry of the UA/user information to be changed" button.

The change form of the UA/user information opens.

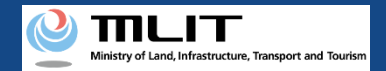

# Confirmation/Change of the UA and user information [Chance the UA information]

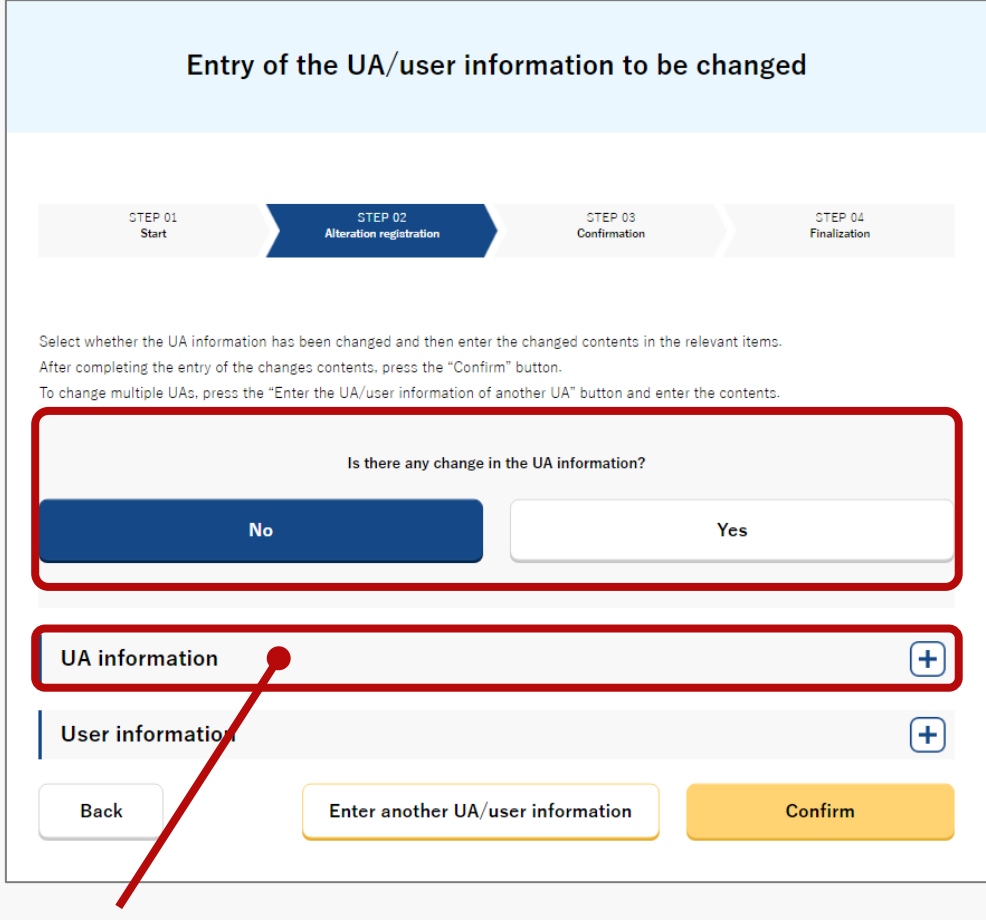

### Press the heading and then the form will open.

If there is any change in the UA information, select "Yes" for the question "Is there any change in the UA information?" and enter the UA information after the change.

You cannot change the manufacturing type, UA manufacturer name, UA model, UA category, and UA serial number. If any of them has to be changed, register a new UA.

Involved in a registration obligation of an UA, a remote ID feature must be included in the UA to transmit ID information remotely and wirelessly, in addition to the physical indication of the registration ID to the UA.

When changing your registration information of remote ID equipment, apply for change.

If you have selected multiple UAs, confirm and change the user information, and then press the "Enter another UA/user information" button to switch the UA.

After the completion of all confirmations and changes of the selected UAs, select the "Confirm" button.

The confirmation screen opens.

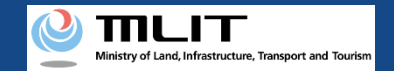

# Confirmation/Change of the UA and user information [Chance the user information]

### Press the heading and then the form will open.

| UA information                 |                                           | + |  |  |  |
|--------------------------------|-------------------------------------------|---|--|--|--|
| User informatio                |                                           | - |  |  |  |
| Y                              | Is the owner the same as the user?        |   |  |  |  |
| See the information of another | Select •                                  |   |  |  |  |
| User type 🌒                    | Individual     Company/Organization       |   |  |  |  |
| Name                           | ++~ブル、大略                                  |   |  |  |  |
| Reading 1                      | サンプル タロウ                                  |   |  |  |  |
| Address 🕕                      | Country/Region Nauru   Prefecture Okinawa |   |  |  |  |
|                                | 新宿区高田馬場                                   |   |  |  |  |
| Phone number ()                | Country/Region Nauru • + 11122233344455   |   |  |  |  |
|                                |                                           |   |  |  |  |
| Back                           | Enter another UA/user information Confirm |   |  |  |  |

If the owner is the same as the user, select "Yes" for the question "Is the owner the same as the user?".

If the user is different from the owner, enter the information of the user after the change.

If you have selected multiple UAs, confirm and change the UA information, and then select the "Enter another UA/user information" button to switch the UA.

After the completion of all confirmations and the changes of the selected UAs, select the "Confirm" button.

The confirmation screen opens.

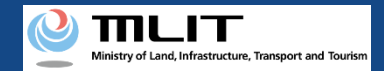

# Confirmation/Change of the UA and user information [Confirm the change contents and make a change notification]

| Con                                                                   | firmation of the owner, UA, and user infor                                                                                                    | mation                                            |
|-----------------------------------------------------------------------|----------------------------------------------------------------------------------------------------|---------------------------------------------------|
| STEP 01<br>Start                                                      | STEP 02 STEP 03<br>Absrzien registration Canfirmation                                                                                                    | CTEP 04<br>Finalization                           |
| Confirm the owner inform<br>If there is any error in the<br>contents. | nation. UA information, and user information to be updated, and then press the "App<br>entered contents, press the "Correct" button at the bottom of each information cat | oly for change" button.<br>tegory and correct the |
| Owner inform                                                          | ation                                                                                                    |                                                   |
| Corporate number                                                      | 123                                                                                                    |                                                   |
| Company/Organization<br>name                                          | サンプル有限会社                                                                                                    |                                                   |
| Name of the<br>representative                                         | サンプル                                                                                                    |                                                   |
| Location of the head<br>office or the principal<br>office             | 1-2-3, Hakodate                                                                                                    |                                                   |
| Name of the person in<br>charge                                       |                                                                                                    |                                                   |
| Reading of the person in<br>charge                                    | <b>```</b>                                                                                                    |                                                   |
| Address                                                               | 1-2-3, Hakodate                                                                                                    |                                                   |
| Phone number                                                          | +674 111222333444555                                                                                                    |                                                   |
| E-mail address                                                        | cample_tect@mail.com                                                                                                    |                                                   |
|                                                                       |                                                                                                    | Correct the user                                  |
| Back                                                                  | Apply for change                                                                                                    |                                                   |
|                                                                       |                                                                                                    |                                                   |

Confirm the entered information and make a change notification of the UA and user information. If any correction is required, you can press the "Return" button to return to the entry page and make the correction.

To also change the owner information at one time, press the "Correct the owner" button to open the correction form where you can make the correction. For the method, see the manual of the <u>confirmation/change of the owner information</u>.

If there is no error in the entered information, press the "Apply for change" button.

If you have selected multiple UAs with different owner information to change the UA and user information, a dialog will be displayed which indicates that the last updated dates of the owner information among the selected UAs will be integrated into the owner information of the newest UA. If it has to be confirmed or changed, press the "Cancel" button, close a dialog, and confirm the owner information.

If there is no defect in the notification contents, the confirmation email and text message are sent to the email address and phone number of the person who registered as the owner. If there is no problem, press the "OK" button.

An arrival confirmation e-mail will be sent to the e-mail address registered as the owner. The agent shall immediately request arrival confirmation from the owner of the UA.

\*No arrival confirmation URL will be sent in a text message. Check your email and authenticate.

\*If you reapply, no text message will be sent.

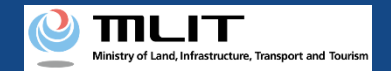

# Confirmation/Change of the UA and user information

[Confirm arrival \*This operation is performed by the owner of the UA]

| ← 🕐 DIPS-REG                                                    | 0 | ≡         |
|-----------------------------------------------------------------|---|-----------|
| 今日                                                              |   |           |
| [ドローン登録]<br>代理人が変更届出申請を行いまし<br>た。<br>メールのURLを押して認証を行って<br>ください。 |   | SMS 15:12 |
|                                                                 |   |           |
|                                                                 |   |           |
|                                                                 |   |           |
|                                                                 |   |           |
|                                                                 |   |           |
|                                                                 |   |           |
|                                                                 |   |           |
| 現在ご利用できません                                                      |   |           |
|                                                                 |   |           |

If the phone number registered as the owner is a device that can receive text messages, we will also send a text message about the arrival confirmation procedure.

\*Arrival confirmation is not implemented by SMS.

\*The source of the SMS is "DIPS-REG."

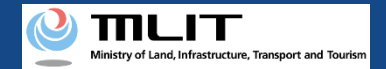

## Confirmation/Change of the UA and user information [Confirm arrival \*This operation is performed by the owner of the UA]

× 【ドローン登録システム】代理人が行う各種手続き確認のお知らせ [DIPS-REG] Announcement of confirmation of the procedures performed by an agent

#### [ English version]

\*This e-mail is automatically delivered to the users of the Drone/UAS Information Platform System - Registration. Please delete this e-mail if you don't recognise i \*You cannot reply to this e-mail address.

Dear DIPS-REG use

Thank you for using the Drone/UAS Information Platform System - Registration. (DIPS-REG)

The purpose of this e-mail is to confirm with an owner that no unauthorized procedure is performed by an agent.

 $\bigcirc$   $\bigcirc$   $\bigcirc$  made Deletion application for the airframe owned by  $\triangle \triangle$ 

Vour agent made an application for the following airframe.

[Manufacturing type] ○○ [UA manufacturer] □ □ [UA Model] △△ [UA serial number] ××

If you allow for them to perform this procedure, press the following URL and complete the authentication of the e-mail address. https://www.dips-reg.milt.go.jp/\*\*\*\*\*\*\*\*

\*The effective period of URL is 3 months

If you do not know why this e-mail is sent to you because, for example, you have not requested any agent to perform a procedure, contact us from "Frequently asked questions/Contact" below.

Top URL https://www.dips-reg.milt.go.jp/\*\*\*\*\*\*\*\*

Frequently asked questions/Contact https://www.dips-reg.milt.go.jp/\*\*\*\*\*\*\*\*

Department in charge of the UA registration system, Civil Aviation Bureau, Ministry of Land, Infrastructure, Transport and Tourism

The owner of the UA opens the arrival confirmation email and confirms the destination of the e-mail. If the destination is the owner and the notification procedure is in progress, press the URL for arrival confirmation to complete the authentication of the e-mail address.

When the owner of the UA completes arrival confirmation, an e-mail notification is sent to the agent.

If you have changed the owner information of the UA, it will be necessary to mail an ID. The agent confirms the e-mail notification and mails the ID of the owner. For the contents and shipping address of an ID, confirm the website of the MLIT (here).

When arrival is confirmed and an ID is sent (only in the case of a change in the owner information), the notification contents are confirmed. If there is any defect in the notification contents, a notification may be sent to the e-mail address registered for the account.

The procedure status can be confirmed on the page of the list of application statuses.

# Update of the effective term

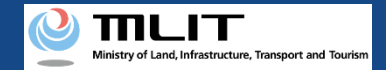

# Update of the effective term

### Updating effective term of a UA for which a registration ID has been issued.

### Start the update of the effective term

### **Open the list of owned UAs**

Press the "Update of the effective term" button in the main menu.

**Select the UA whose expiration date is to be updated** Select the UA whose effective term is to be updated from the list of UAs and proceed to the update of the effective term.

#### Verify the identity

Select the identity verification method and verify identity.

#### Enter the owner information of the UA

Enter the owner information of the UA and press the "To the confirmation screen" button.

**Confirm the registration information and apply for renewal** If there is no error in the registration information, make an update application.

### **Arrival confirmation**

Open the arrival confirmation e-mail and press the URL for arrival confirmation.

### The update of the effective term is completed

A registration completion notification is sent to the e-mail address of the account of the applicant.

Identity verification is required in the middle of this procedure. The procedure requires a fee. The fee depends on the identity verification method. For the identity verification method and fee, confirm the manual of the <u>identity verification methods</u>.

You can change the owner information, UA information, and user information also during this procedure.

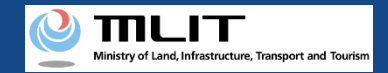

# Items necessary for the update of the effective term

The items necessary for the procedure depend on whether the applicant is an individual or a corporation, the procedure contents, and the identity confirmation method.Confirm them and proceed to the procedure.

|                                              | Individual                                                                                                    | Corp                                                                                                    | ooration                                                                                                    |  |
|----------------------------------------------|----------------------------------------------------------------------------------------------------|----------------------------------------------------------------------------------------------------|----------------------------------------------------------------------------------------------------|--|
| Owner information<br>*If there is any change | <ul> <li>Name</li> <li>Address</li> <li>Birth date</li> <li>Phone number</li> <li>E-mail address</li> </ul>                                                         | <ul> <li>Corporation number</li> <li>Company/Organization name</li> <li>Name of the representative</li> <li>Location of the head office or the principal office</li> </ul>                                                               | <ul> <li>Name of the person in charge</li> <li>Address of the person in charge</li> <li>Department name of the person in charge</li> <li>Phone number of the person in charge</li> <li>E-mail address</li> </ul>                                     |  |
| UA information<br>*If there is any change    | <ul> <li>UA manufacturer the folloname</li> <li>UA model</li> <li>UA category</li> <li>UA serial number</li> <li>Presence of the remote ID</li> <li>from</li> </ul> | d UAs and amateur-built UAs require<br>owing information as well]<br>eight<br>eximum Takeoff Weight<br>e<br>scription of alteration *For altered UAs<br>ages of the UA (Entire UA/Upper face,<br>nt face, side face, and control device) | <ul> <li>[The following information is also required if the remote ID is external]</li> <li>UA manufacturer name of the remote ID equipment</li> <li>Type of the remote ID equipment</li> <li>UA serial number of the remote ID equipment</li> </ul> |  |
| User information<br>*If there is any change  | <ul> <li>Name</li> <li>Address</li> <li>Phone number</li> <li>E-mail address</li> </ul>                                                                             | <ul> <li>Corporation number</li> <li>Company/Organization name</li> <li>Name of the representative</li> <li>Location of the head office or the principal office</li> </ul>                                                               | <ul> <li>Name of the person in charge</li> <li>Address of the person in charge</li> <li>Department name of the person in charge</li> <li>Phone number of the person in charge</li> <li>E-mail address</li> </ul>                                     |  |
| Others                                       | <ul> <li>DIPS2.0 account</li> <li>ID</li> <li>Power of attorney</li> </ul>                                                                                          |                                                                                                    |                                                                                                    |  |

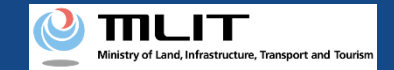

# Update of the effective term [Open the list of owned UAs]

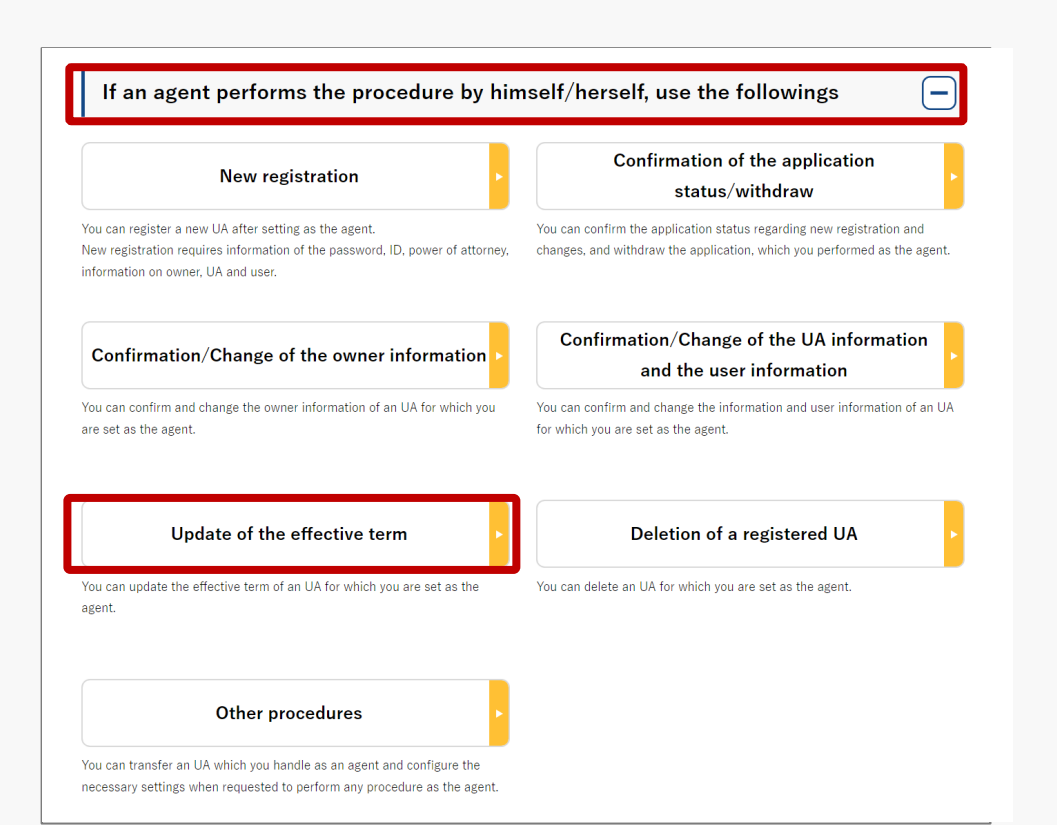

When an agent updates the effective term,

he/she presses the "Update of the effective term" button in the frame of "If an agent performs the procedure, use the followings".

A list of the owned UAs registered is displayed. Registration ID, UA manufacturer name

, UA model, Name of the owner, and Name of the user allows you to perform a partial match search.
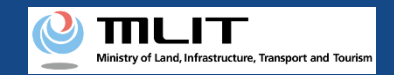

## Update of the effective term [Select the UA whose expiration date is to be updated]

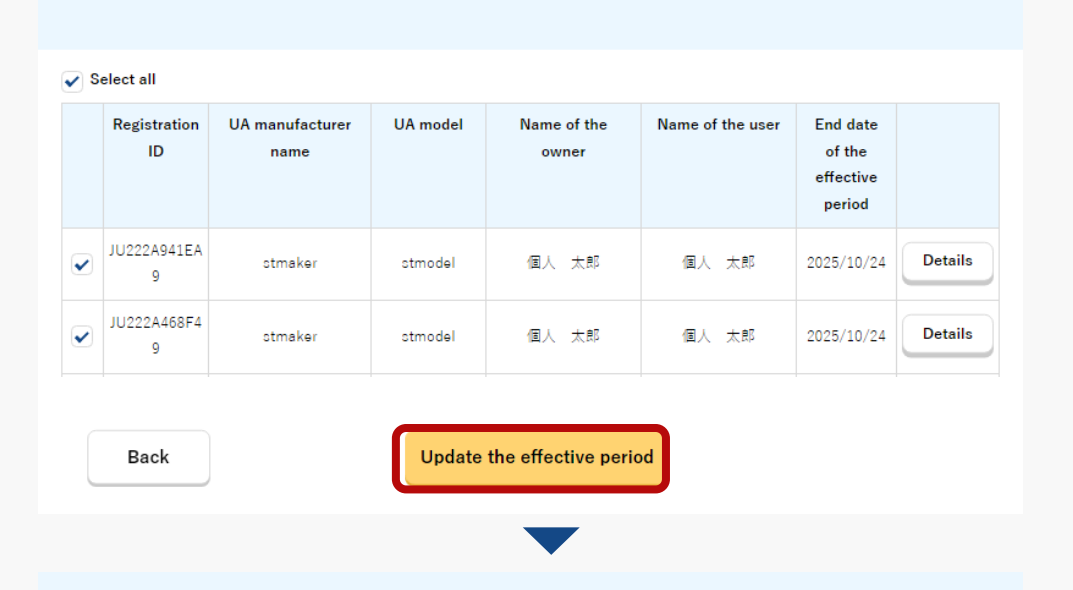

Confirmation/Update application of the effective period

Confirmation/renewal application of the UA whose effective term you will renew

| Registration ID | UA manufacturer<br>name | UA model | Name of the owner | Name of the user | End date of the<br>effective period |
|-----------------|-------------------------|----------|-------------------|------------------|-------------------------------------|
| JU222A941EA9    | stmaker                 | stmodel  | 個人 太郎             | 個人 太郎            | 2025/10/24                          |
| JU222A468F49    | stmaker                 | stmodel  | 個人 太郎             | 個人 太郎            | 2025/10/24                          |

Select all UAs whose effective terms are to be updated from the list of the owned UAs registered.

To confirm the detailed information of the owned UA, press the "Details" button to open the details page.

Select all UAs to be updated and press the "Update the effective period" button.

The confirmation page of the selected UA opens. Confirm the contents. If there is no problem, press the "Verify the identity" button.

The page of identity verification opens.

Back

Verify the identity

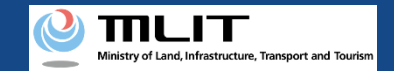

### Update of the effective term [Verify the identity]

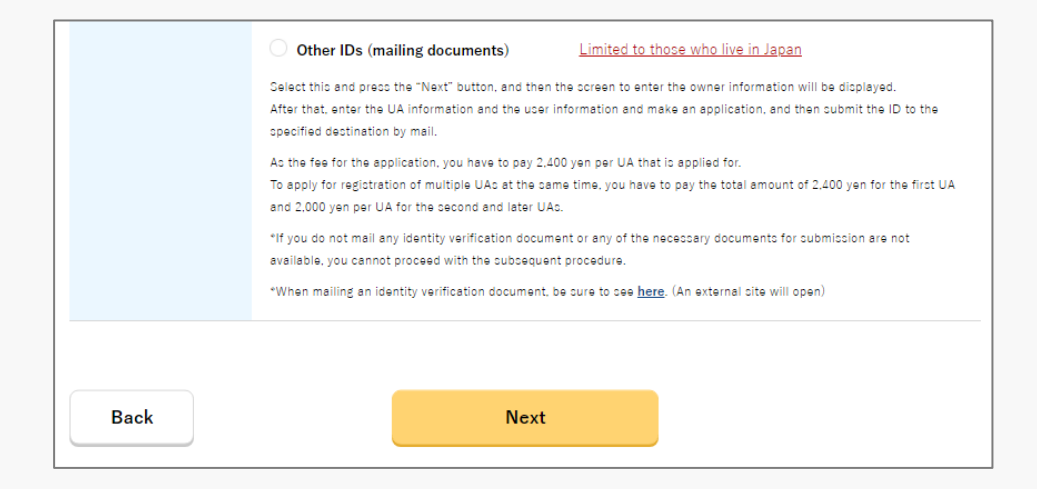

Select the identity verification method and verify identity. For a procedure by an agent, only "Other IDs (mailing documents)" is available. For the identity verification procedure, also confirm the manual of the identity verification methods.

Press the "Next" button and then the page to enter the owner information will open.

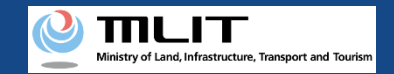

# Update of the effective term [The owner information]

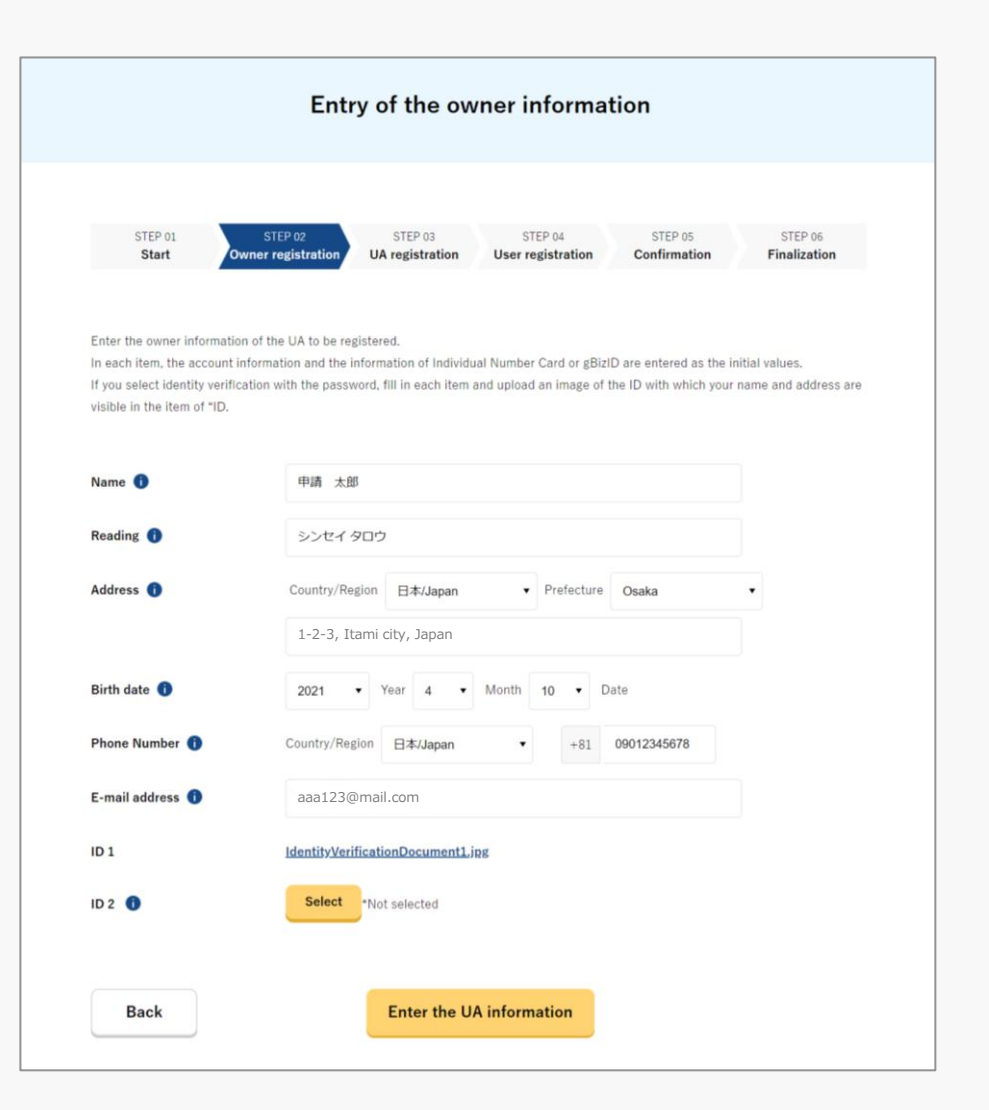

Enter the owner information of the UA.

To register a UA with a corporation account, you have to enter the corporation number and the name of the representative as well as the name, address, department name, phone number, and e-mail address of the person in charge of drone registration.

After completing the entry, select the "To the confirmation screen" button.

The page to confirm the owner, UA, and user information opens.

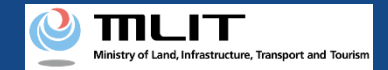

### Update of the effective term [Confirm the registration information and apply for renewal]

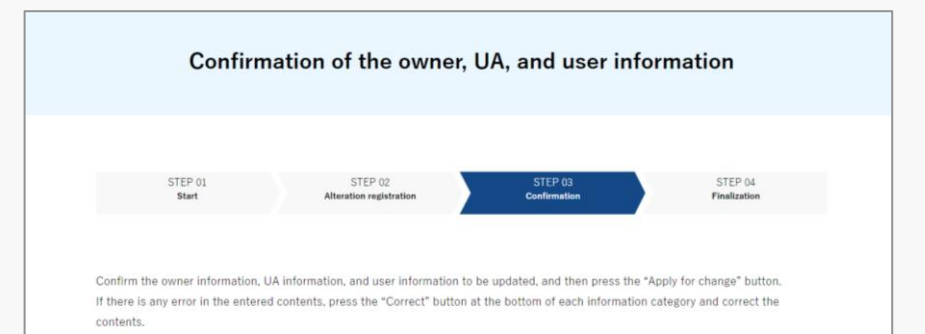

| Name              | 申請 登録                    |                      |
|-------------------|--------------------------|----------------------|
| Reading           | シンセイ トウロク                |                      |
| Address           | 1-2-3, Itami city, Japan |                      |
| Birth date        | 2021/04/10               |                      |
| Phone Number      | +81 0123456789           |                      |
| E-mail address    |                          |                      |
| ID 1              | 本人確認書類1.pdf              |                      |
| ID 2              | 本人確認書類 2.pdf             |                      |
| ID 3              | 本人確認書類 3.pdf             |                      |
| Power of attorney | 委任扰.pdf                  |                      |
|                   |                          | Correct the<br>owner |
|                   |                          |                      |
| UA 1              |                          |                      |
| • 11A information |                          |                      |

Confirm each of the owner, UA, and user information. If there is any correction or change, press the correction button of each item to open the correction form and make the correction or the change.

Involved in a registration obligation of an UA, a remote ID feature must be included in the UA to transmit ID information remotely and wirelessly, in addition to the physical indication of the registration ID to the UA.

When changing your registration information of remote ID equipment, apply for change.

If the registration information is correct, press the "Apply for update" button.

The confirmation email and text message are sent to the email address and phone number of the person who registered as the owner. If there is no problem, press the "OK" button.

An arrival confirmation e-mail will be sent to the e-mail address registered as the owner. The agent shall immediately request arrival confirmation from the owner of the UA.

\*No arrival confirmation URL will be sent in a text message. Check your email and authenticate.

\*If you reapply, no text message will be sent.

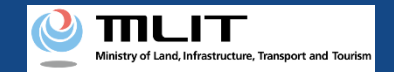

# Update of the effective term

[Confirm arrival \*This operation is performed by the owner of the UA]

| ← ⑦ DIPS-REG ◎ Ξ 今日 「ドローン登録」                           |
|--------------------------------------------------------|
| 今日<br>[ドローン登録]                                         |
| [ドローン登録]                                               |
| 代理人が更新申請を行いました。<br>メールのURLを押して認証を行って<br>ください。 SMS 15:2 |
|                                                        |
|                                                        |
|                                                        |
|                                                        |
|                                                        |
|                                                        |
|                                                        |
|                                                        |
|                                                        |

If the phone number registered as the owner is a device that can receive text messages, we will also send a text message about the arrival confirmation procedure.

\*Arrival confirmation is not implemented by SMS.

\*The source of the SMS is "DIPS-REG."

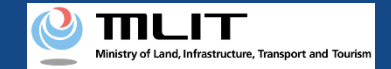

### Update of the effective term [Confirm arrival \*This operation is performed by the owner of the UA]

#### 🔀 【ドローン登録システム】代理人が行う各種手続き確認のお知らせ [DIPS-REG] Announcement of confirmation of the procedures performed by an agent

[English version]

"This e-mail is automatically delivered to the users of the Drone/UAS Information Platform System - Registration. Please delete this e-mail if you don't recognise it. "You cannot reply to this e-mail address.

Dear DIPS-REG user,

Thank you for using the Drone/UAS Information Platform System - Registration. (DIPS-REG)

The purpose of this e-mail is to confirm with an owner that no unauthorized procedure is performed by an agent

 $\bigcirc\bigcirc\bigcirc\bigcirc\bigcirc$ 

■Your agent made an application for the following airframe.

[Manufacturing type] ○○ [UA manufacturer] □□ [UA Model] △△ [UA serial number] ××

If you allow for them to perform this procedure, press the following URL and complete the authentication of the e-mail address. https://www.dips-reg.milt.go.jp/\*\*\*\*\*\*\*\*

\*The effective period of URL is 3 months

If you do not know why this e-mail is sent to you because, for example, you have not requested any agent to perform a procedure, contact us from "Frequently asked questions/Contact" below.

Top URL https://www.dips-reg.milt.go.jp/\*\*\*\*\*\*\*\*

Frequently asked questions/Contact https://www.dips-reg.milt.go.jp/\*\*\*\*\*\*\*\*\*

Department in charge of the UA registration system, Civil Aviation Bureau, Ministry of Land, Infrastructure, Transport and Tourism

The owner of the UA opens the arrival confirmation e-mail and confirms the destination of the e-mail. If the destination is the owner and the application procedure is in progress, press the URL for arrival confirmation to complete the authentication of the email address.

When the owner of the UA completes arrival confirmation, an e-mail notification is sent to the agent. The agent confirms the e-mail notification and mails the ID of the owner. For the contents and shipping address of an ID, confirm the <u>website of the MLIT (here)</u>.

After an ID is mailed, the notification contents are confirmed. If there is any defect in the notification contents, a notification may be sent to the e-mail address registered for the account.

The procedure status can be confirmed on the page of the list of application statuses.

# Deletion of a registered UA

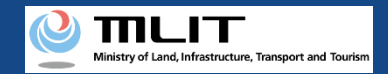

# Deletion of a registered UA

### Start the deletion of a registered UA

#### **Open the list of owned UAs**

Press the "Deletion of a registered UA" button in the main menu. A list of the owned UAs registered is displayed.

#### Select the UA whose registration is to be deleted

Select the UA whose effective term is to be updated from the list of UAs and proceed to the deletion of the registration.

#### Enter the reason for the deletion of the registration

Select the reason for deletion for each UA. After entering the reasons for all UAs, press the "Confirm" button.

#### **Confirm the contents and delete the registration** Confirm the contents and press the "Apply for deletion (erasure)"

button.

### **Arrival confirmation**

Open the arrival confirmation e-mail and press the URL for arrival confirmation.

### The deletion of a registered UA is completed

A registration completion notification is sent to the e-mail address of the account of the applicant.

Deleting the registration of a UA for which a registration ID has been issued.

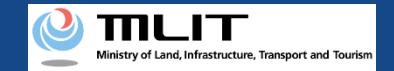

# Items necessary for the deletion of a registered UA

The items necessary for the procedure depend on whether the applicant is an individual or a corporation, the procedure contents, and the identity confirmation method. Confirm them and proceed to the procedure.

|                | Individual                                                     | Corporation |
|----------------|----------------------------------------------------------------|-------------|
| UA information | Reason for deletion                                            |             |
| Others         | <ul> <li>DIPS2.0 account</li> <li>Power of attorney</li> </ul> |             |

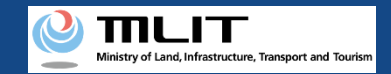

## Deletion of a registered UA [Open the list of owned UAs]

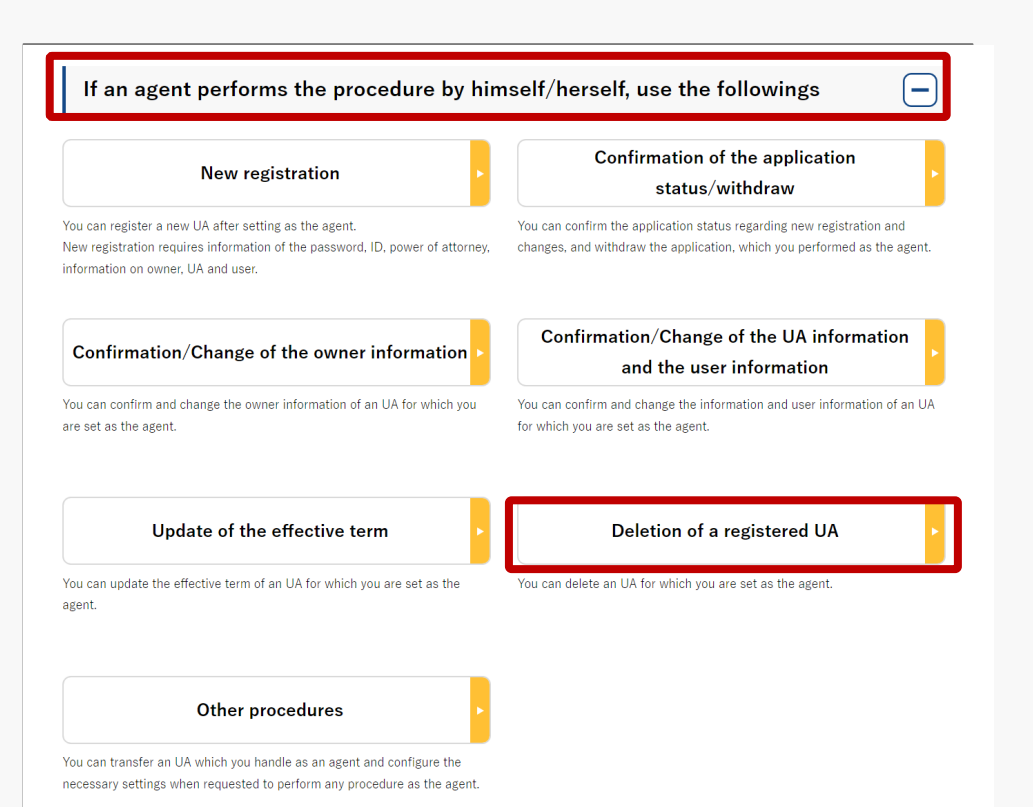

Press the "Deletion of a registered UA" button in the frame of "If an agent performs the procedure, use the followings".

A list of the owned UAs registered is displayed. Registration ID, UA manufacturer name

, UA model, Name of the owner, and Name of the user allows you to perform a partial match search.

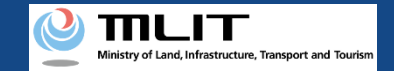

### Deletion of a registered UA [Select the UA whose registration is to be deleted]

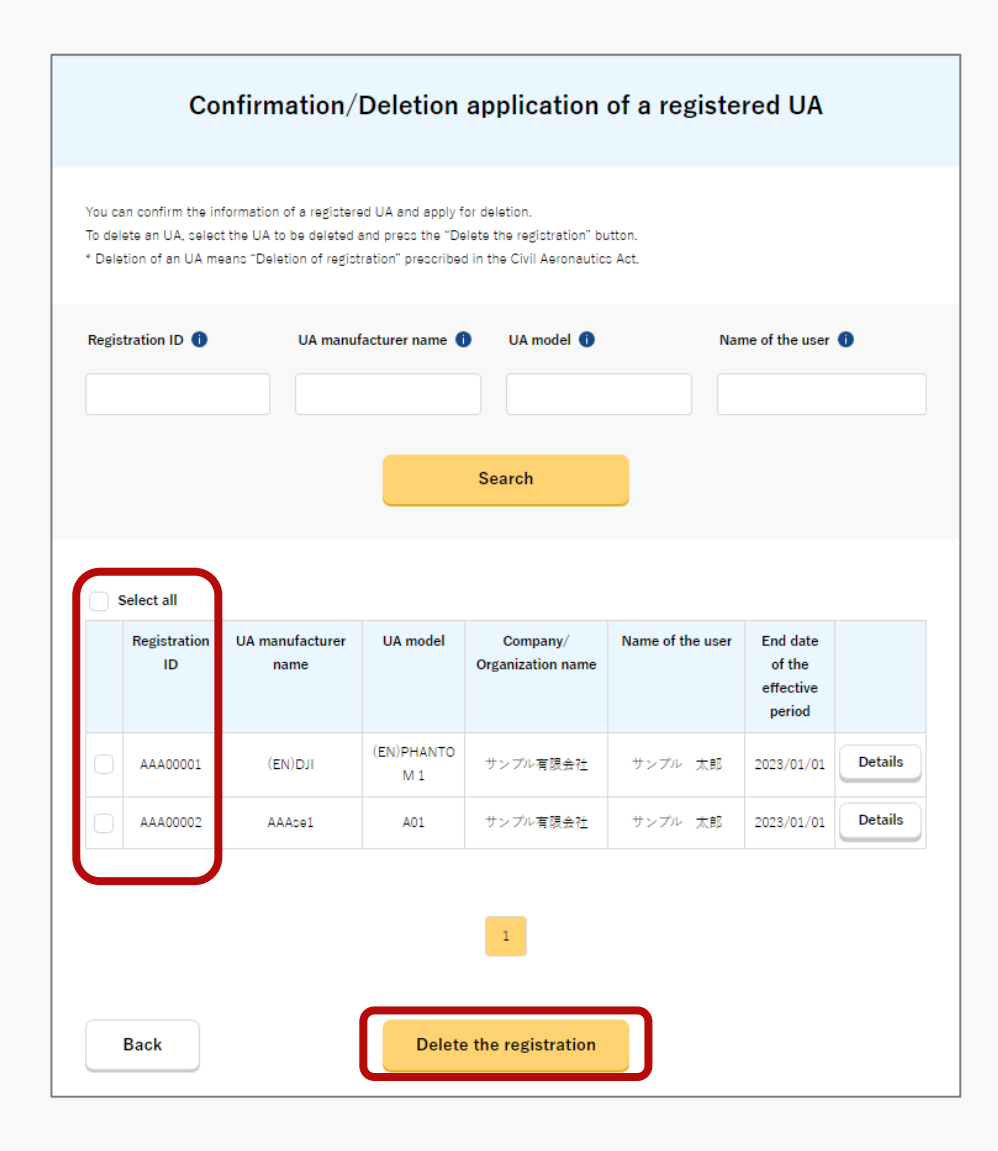

Select the UA whose registration is to be deleted from the list of the owned UAs registered.

To confirm the detailed information of the owned UA, press the "Details" button to open the details page.

Select all UAs to be deleted and press the "Delete the registration" button.

If you have selected multiple UAs with different owner information, you cannot delete the registered UAs in one application.

The confirmation page of the selected UA opens. Confirm the contents. If there is no problem, press the "Enter the reason for deletion (erasure)" button.

The page to enter the reason for deletion opens.

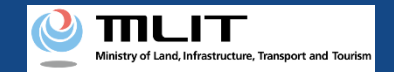

### Deletion of a registered UA [The reason for the deletion of the registration]

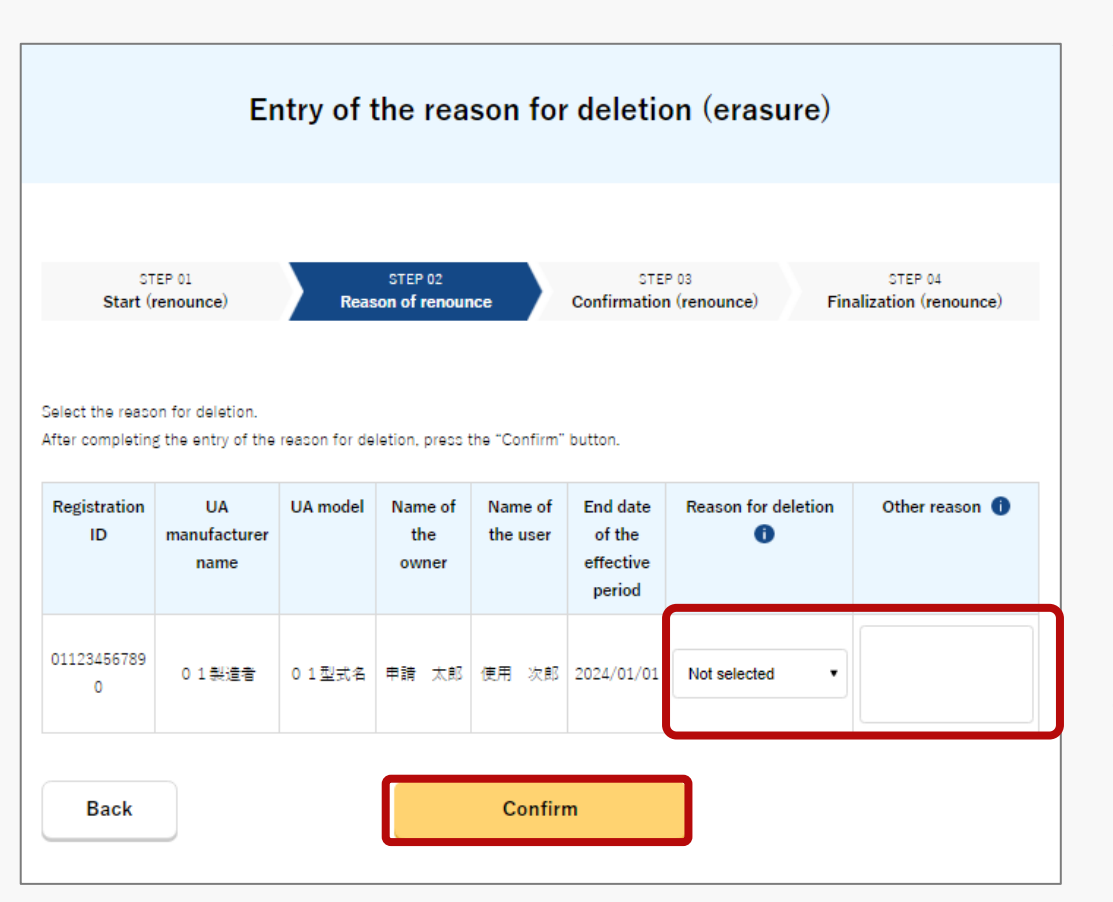

When the page to enter the reason for deletion opens, attach a power of attorney.

Next, enter the reason for the deletion of the registration Select the reason for deletion for each UA. If you have selected "Other," enter the reason in the "Other reason" field.

Enter the reasons for deletion for all UAs and press the "Confirm" button.

The confirmation page opens.

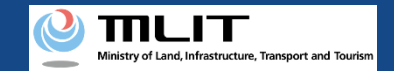

### Deletion of a registered UA [Confirm the contents and apply for deletion]

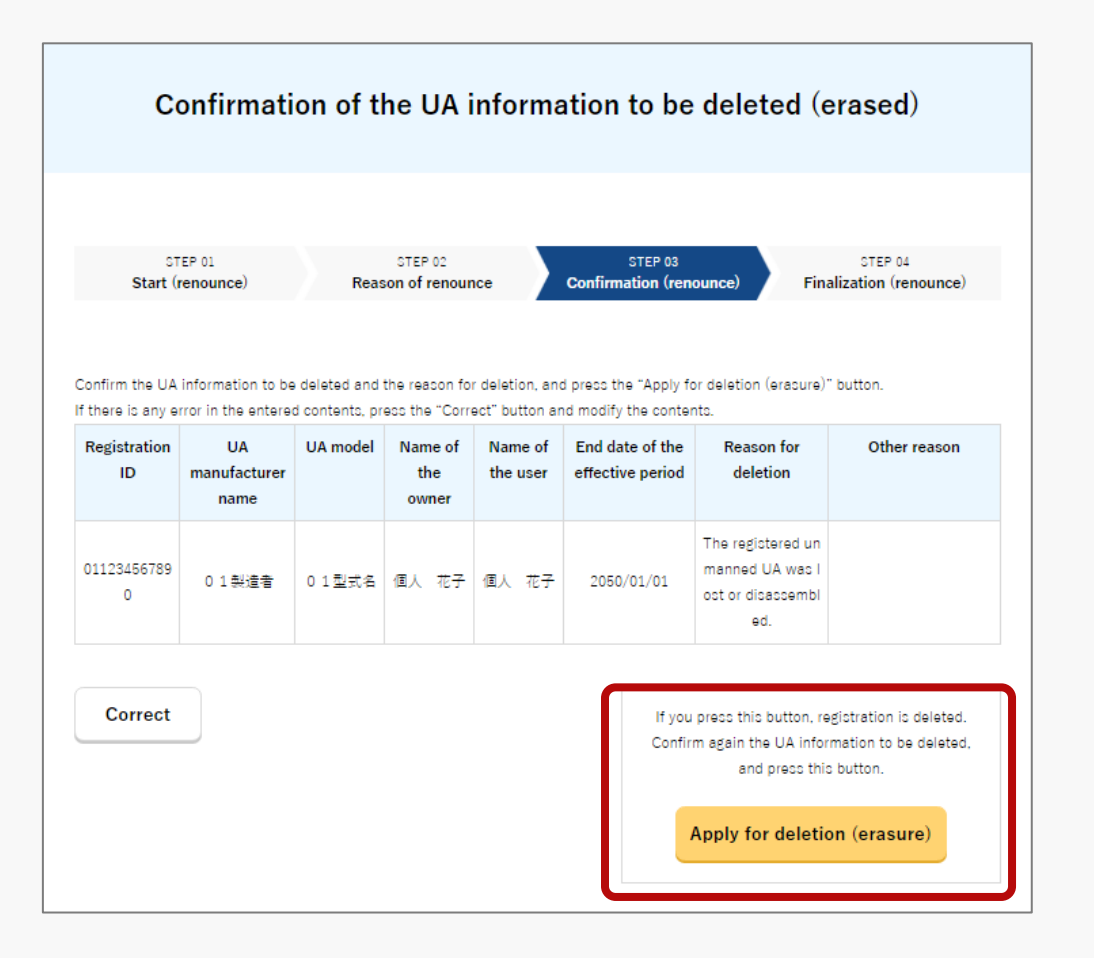

Confirm the UA whose registration is to be deleted and the reason. If there are any errors in the entered contents, press the "Correct" button to return to the page to enter the reason for deletion to make the correction.

If there is no problem with the UA to be deleted, press the "Apply for deletion (erasure)" button.

A confirmation dialog is displayed. Confirm it again. If there is no problem, press the "OK" button.

The dialog is displayed which indicates that an e-mail for confirmation will be sent to the e-mail address registered as the owner. If there is no problem, press the "OK" button.

An arrival confirmation e-mail will be sent to the e-mail address registered as the owner. The agent shall immediately request arrival confirmation from the owner of the UA.

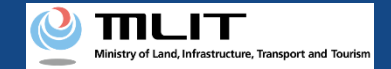

### Deletion of a registered UA [Confirm arrival \*This operation is performed by the owner of the UA]

#### × 【ドローン登録システム】代理人が行う各種手続き確認のお知らせ [DIPS-REG] Announcement of confirmation of the procedures performed by an agent

Dear DIPS-REG user,

Thank you for using the Drone/UAS Information Platform System - Registration. (DIPS-REG)

The purpose of this e-mail is to confirm with an owner that no unauthorized procedure is performed by an agent

 $\bigcirc$   $\bigcirc$  made Deletion application for the airframe owned by  $\triangle \triangle$ 

Vour agent made an application for the following airframe.

[Manufacturing type] OO [UA manufacturer] [UA Model] [UA serial number] ××

If you allow for them to perform this procedure, press the following URL and complete the authentication of the e-mail address. https://www.dips-reg.milt.go.ip/\*\*\*\*\*\*\*\*

\*The effective period of URL is 1 month

If you do not know why this e-mail is sent to you because, for example, you have not requested any agent to perform a procedure, contact us from "Frequently asked questions/Contact" below.

Top URL https://www.dips-reg.milt.go.jp/\*\*\*\*\*\*\*\*\*

Frequently asked questions/Contact https://www.dips-reg.milt.go.jp/\*\*\*\*\*\*\*\*\*

Department in charge of the UA registration system, Civil Aviation Bureau, Ministry of Land, Infrastructure, Transport and Tourism

The owner of the UA opens the arrival confirmation email and confirms the destination of the e-mail. If the destination is the owner and the application procedure is in progress, press the URL for arrival confirmation to complete the authentication of the e-mail address.

After the completion of arrival confirmation by the owner of the UA, the notification contents are confirmed. If there is any defect in the notification contents, a notification may be sent to the e-mail address registered for the account.

The procedure status can be confirmed on the page of the list of application statuses.

When the deletion of the UA is completed, an e-mail notification of completion is sent to the e-mail address registered for the account of the applicant.

# Transfer by the agent

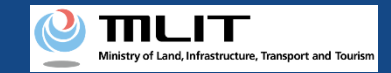

# Transfer by the agent

### Start the transfer of an owned UA

**Open the list of owned UAs** Press the "Other procedures" button in the main menu to open other procedures. Press the "Transfer by the agent " button.

#### Select the UA to transfer

Select the UA to be transferred from the list of UAs and proceed to the UA transfer procedure.

**Enter the information of the transferee of the UA** Enter the login ID, name, and e-mail address of the transferee and press the "Confirm" button.

**Confirm the registration information and make a notification** 

Confirm the contents and press the "Apply for transfer" button.

#### **Confirm the notified password**

The password to receive the transferred UA is notified to the e-mail address of the account of the owner.

### The transfer of an owned UA is completed

Notify the receiver of the password.

Transferring the UA whose registration ID has been issued to another person.

The information of the transferee (receiver) is required, so prepare it at hand.

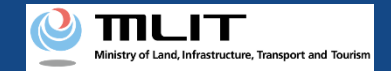

# Items necessary for the transfer by the agent

The items necessary for the procedure depend on whether the applicant is an individual or a corporation, the procedure contents, and the identity confirmation method. Confirm them and proceed to the procedure.

|                           | Individual                                                                                          | Corporation |
|---------------------------|----------------------------------------------------------------------------------------------------|-------------|
| Transferee<br>information | <ul> <li>Login ID of the DIPS2.0 of the transferee</li> <li>Name</li> <li>E-mail address</li> </ul> |             |
| Others                    | <ul><li>DIPS2.0 account</li><li>Power of attorney</li></ul>                                         |             |

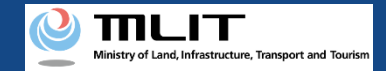

# Transfer by the agent [Open the list of owned UAs (agent)]

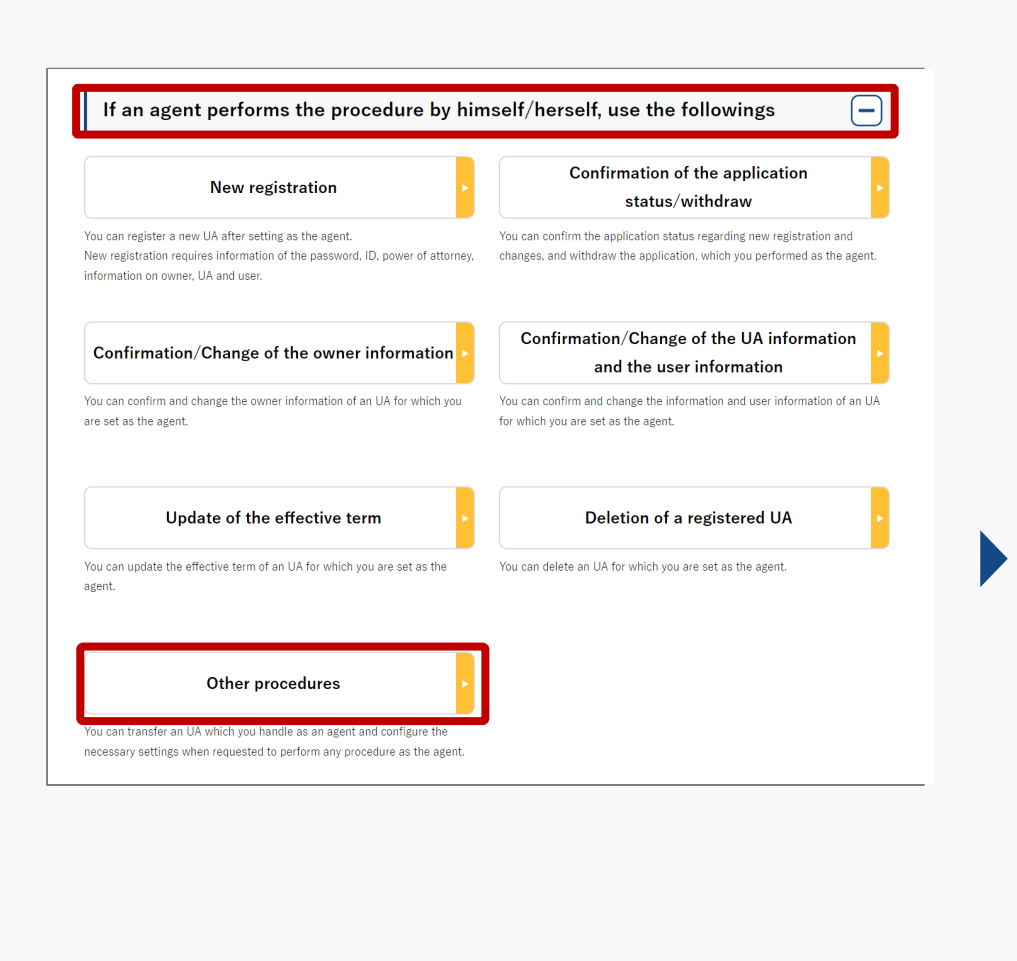

Press the "Other procedures" button in the frame of "If an agent performs the procedure, use the followings" and then the "Transfer by the agent" button in the menu of other procedures.

A list of the owned UAs registered is displayed. Registration ID, UA manufacturer name

, UA model, and Name of the owner allows you to perform a partial match search.

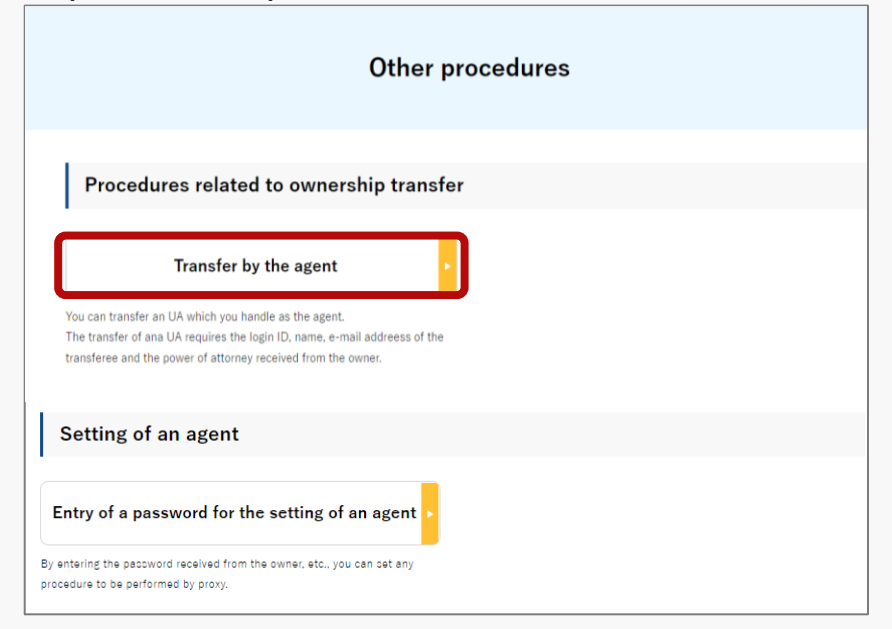

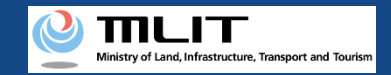

# Transfer by the agent [Select the UA to transfer]

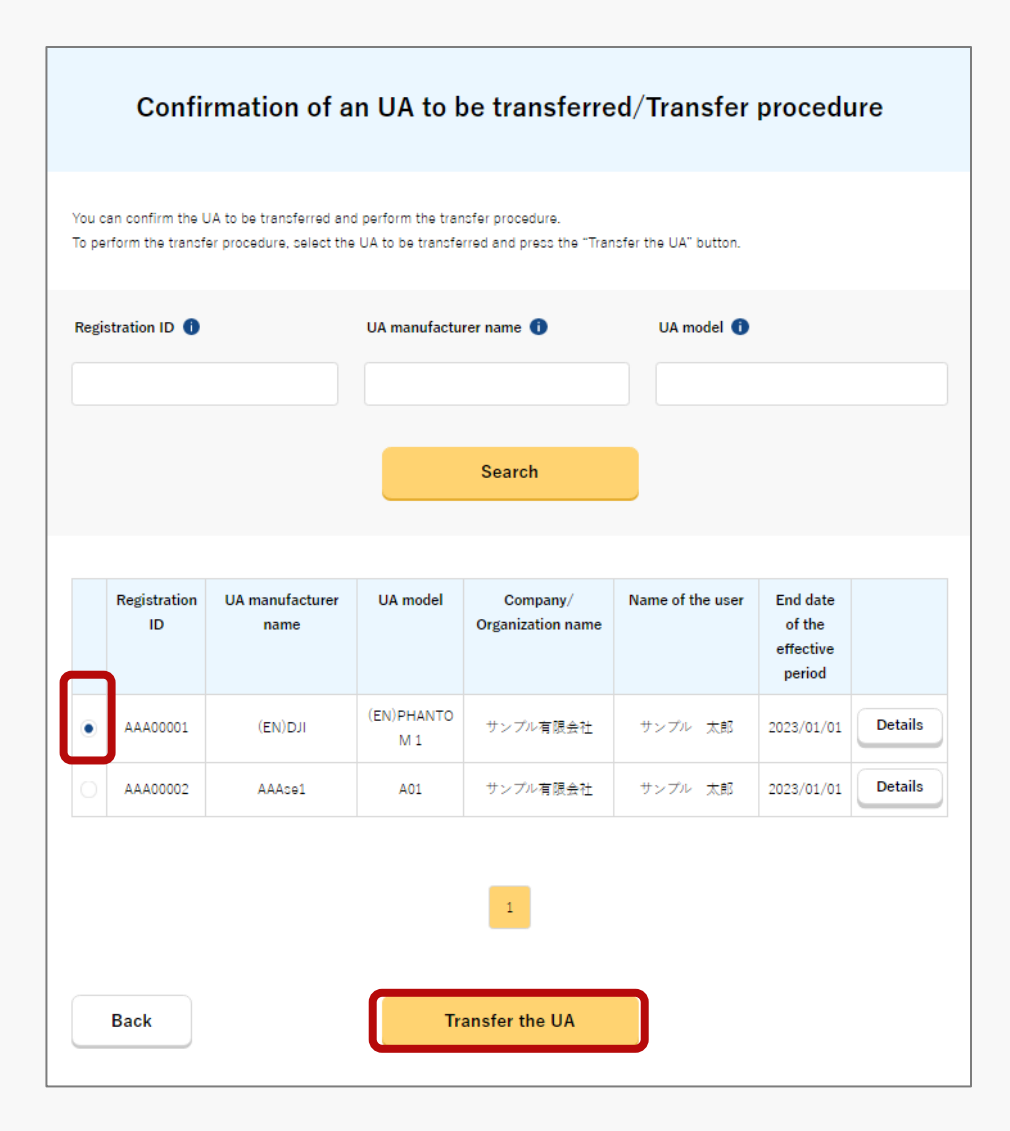

Select the UA whose registration is to be transferred from the list of the owned UAs registered. You can select only one UA in one application.

To confirm the detailed information of the owned UA, press the "Details" button to open the details page.

After selecting the UA to be transferred, press the "Transfer the UA" button.

The confirmation page of the selected UA opens. Confirm the contents. If there is no problem, press the "Next" button.

The page to enter the information of the transferee opens.

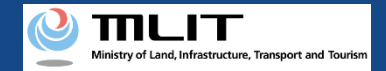

# Transfer by the agent [The information of the transferee of the UA]

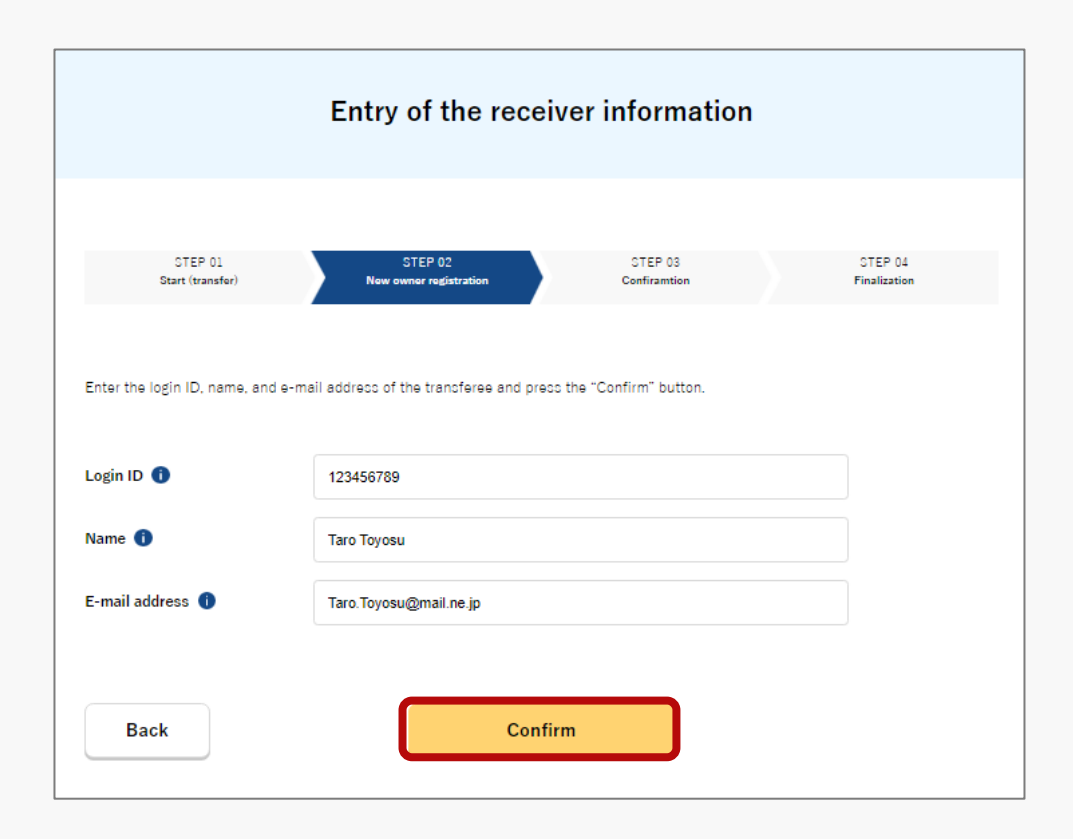

Enter the login ID, name, and e-mail address of the DIPS2.0 of the transferee of the UA.

An agent shall attach a power of attorney.

After entering them, press the "Confirm" button. The confirmation page opens.

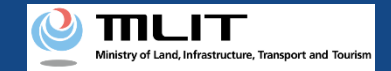

### Transfer by the agent [Confirm the registration information and make a notification]

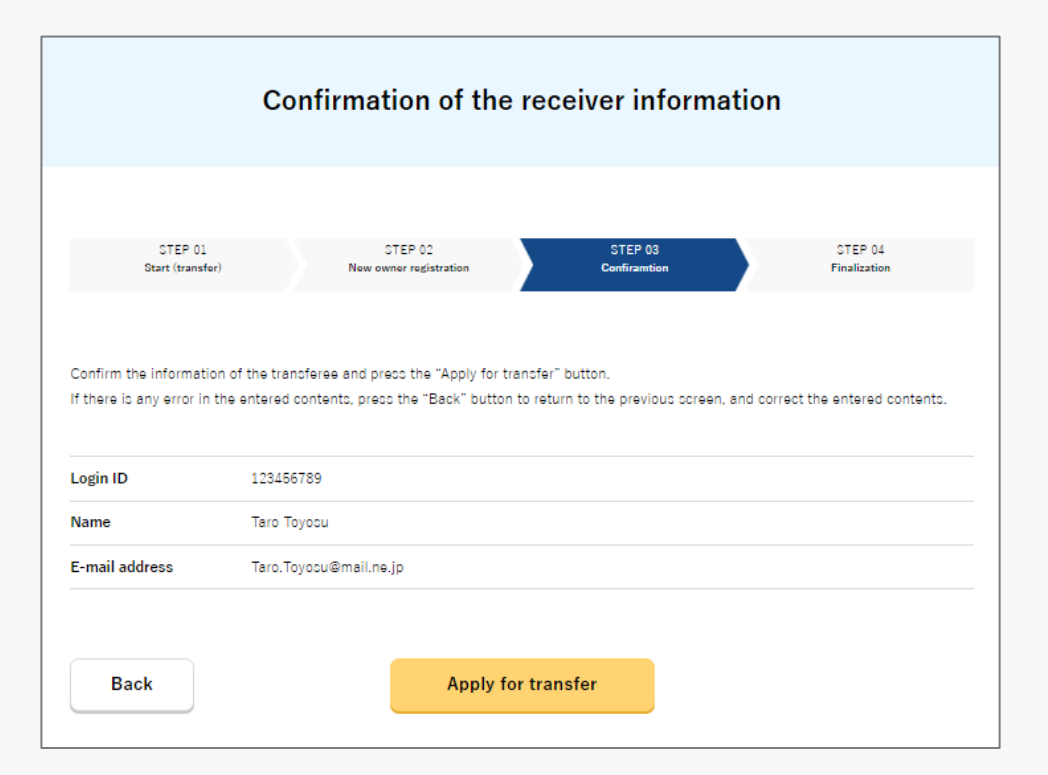

Confirm the information of the transferee of the UA and press the "Apply for transfer" button.

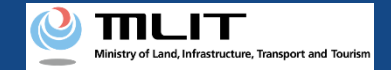

### Transfer by the agent [Password notification \*This operation is performed by the owner of the UA]

| 【ドローン登録システム】所有機体の譲渡用パスワード発行のお知らせ [DIPS-REG] Notification of password issuance for the transfer of an owned UA                                                                                                    |
|----------------------------------------------------------------------------------------------------|
| Dear DIPS-REG user,                                                                                                    |
| Thank you for using the Drone/UAS Information Platform System - Registration(DIPS-REG).                                                                                                    |
| The password for the transfer of an owned UA was issued.<br>Please notify the transferee of the UA of the following password for the transfer of an owned UA for agent setting, your login ID, and your name of the DIPS-REG.<br>*Carefully handle it because it is a password to transfer an UA. |
| The transfer of the UA is completed when the transferee enters the password for the transfer of an owned UA, your login ID, and your name of the DIPS-REG in the DIPS-REG, and perform the UA reception procedure.                                                                                |
| The transfer procedure of an owned airframe shall be completed within three months from today.<br>After three months, the password for the transfer of an owned UA is disabled and you cannot make an application.                                                                                |
| To cancel the transfer procedure of an owned UA, access the following URL.                                                                                                    |
| Application reception number                                                                                                    |
| Password for the transfer of an owned UA                                                                                                    |
| Top page<br>https://www.dips-reg.milt.go.jp/********                                                                                                    |
| Frequently asked questions/Contact <a href="https://www.dips-req.milt.go.jp/********">https://www.dips-req.milt.go.jp/*********</a>                                                                                                    |
| Department in charge of the UA registration system, Civil Aviation Bureau, Ministry of Land, Infrastructure, Transport and Tourism                                                                                                    |
|                                                                                                    |

The password to receive the transferred UA is notified to the e-mail address of the agent. The owner of the UA shall confirm the password and notify the receiver.

# Set yourself as an agent

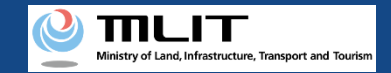

# Set yourself as an agent

### Start setting yourself as an agent

#### **Open the password authentication screen**

open the menu of other procedures, and press the "Entry of a password for the setting of an agent" button.

### Perform password authentication for the agent setting

Perform authentication with the password received from the owner of the UA.

### Set yourself as an agent

Confirm the UA for which you will set yourself as an agent. If there is no error, make an agent setting application.

### **Arrival confirmation**

Open the arrival confirmation e-mail and press the URL for arrival confirmation.

### You are set as an agent

A registration completion notification is sent to the e-mail address of the account of the applicant. Setting yourself as an agent for a UA for which you are requested to perform a procedure as an agent.

This procedure has to be performed in advance in order to perform a procedure other than registration as an agent.

To perform this procedure, the owner of the UA has to register you as an agent and you have to receive the password for the agent setting from the owner of the UA.

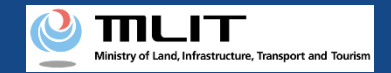

# Items necessary to set yourself as an agent

The items necessary for the procedure depend on whether the applicant is an individual or a corporation, the procedure contents, and the identity confirmation method. Confirm them and proceed to the procedure.

|                 | Individual                                                                        | Corporation |
|-----------------|-----------------------------------------------------------------------------------|-------------|
| Necessary items | <ul> <li>DIPS2.0 account</li> <li>Password for the setting of an agent</li> </ul> |             |

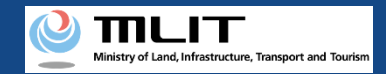

## Set yourself as an agent [Open the password authentication screen]

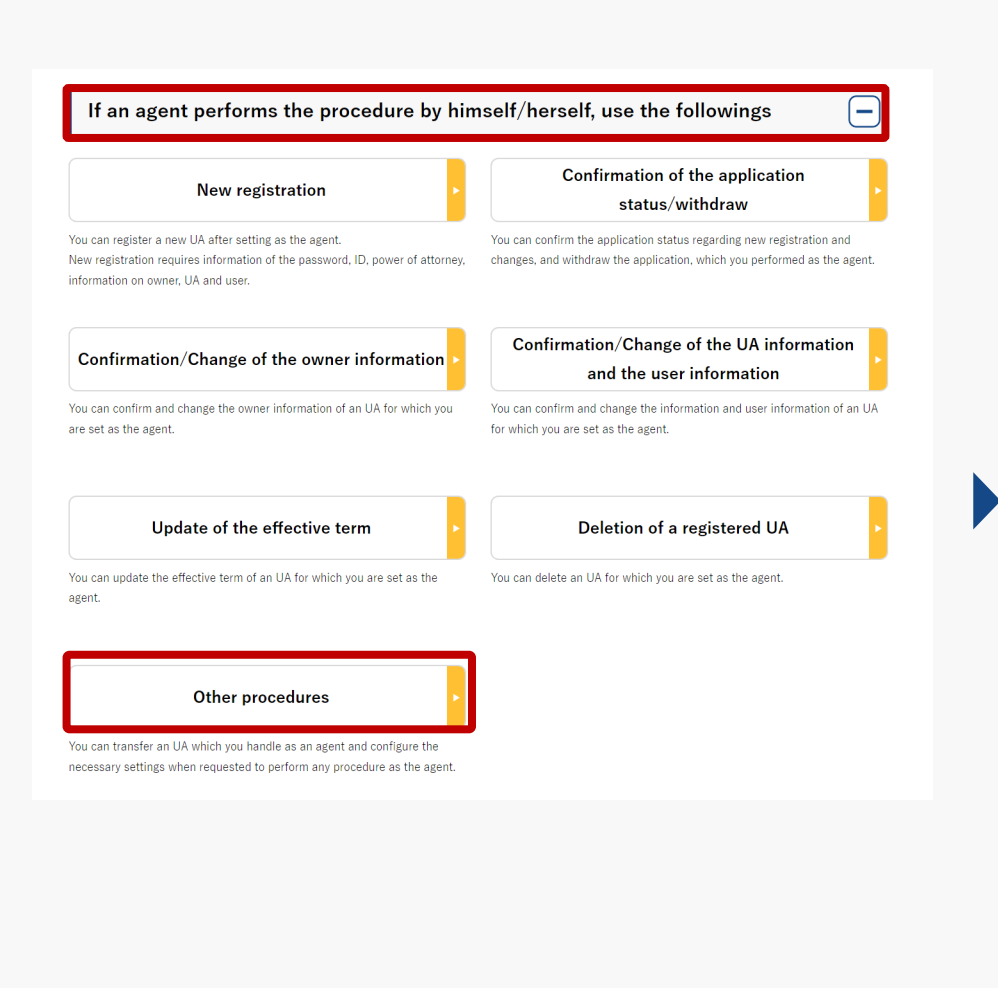

On the main menu, press the "Other procedures" button in the heading of "If an agent performs the procedure, use the followings."

The menu of other procedures opens. Press the "Entry of a password for the setting of an agent" button in the heading of "Setting of the agent."

The page for password authentication opens.

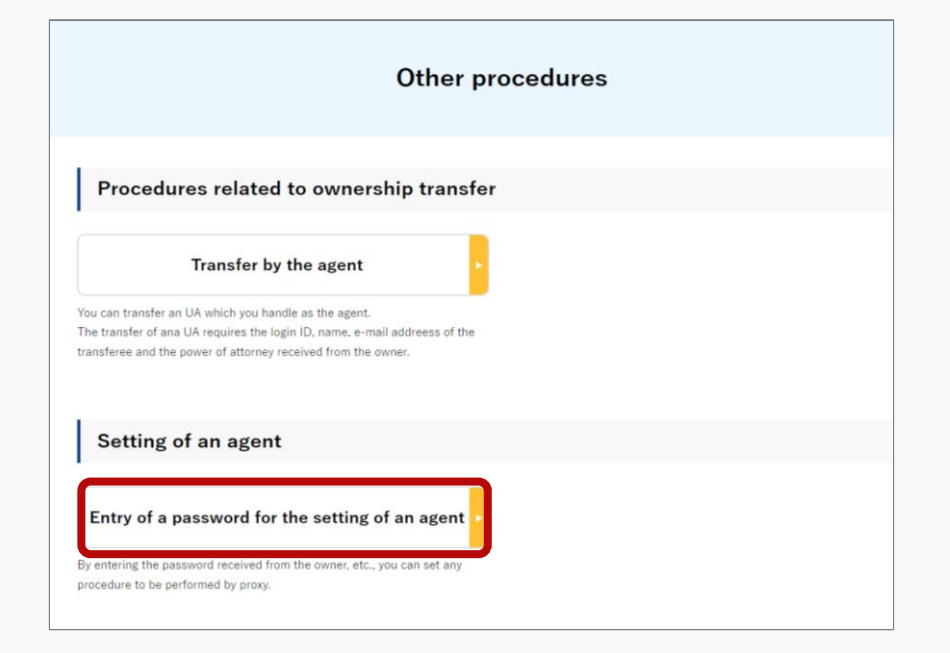

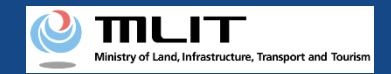

## Set yourself as an agent [Perform password authentication for the agent setting]

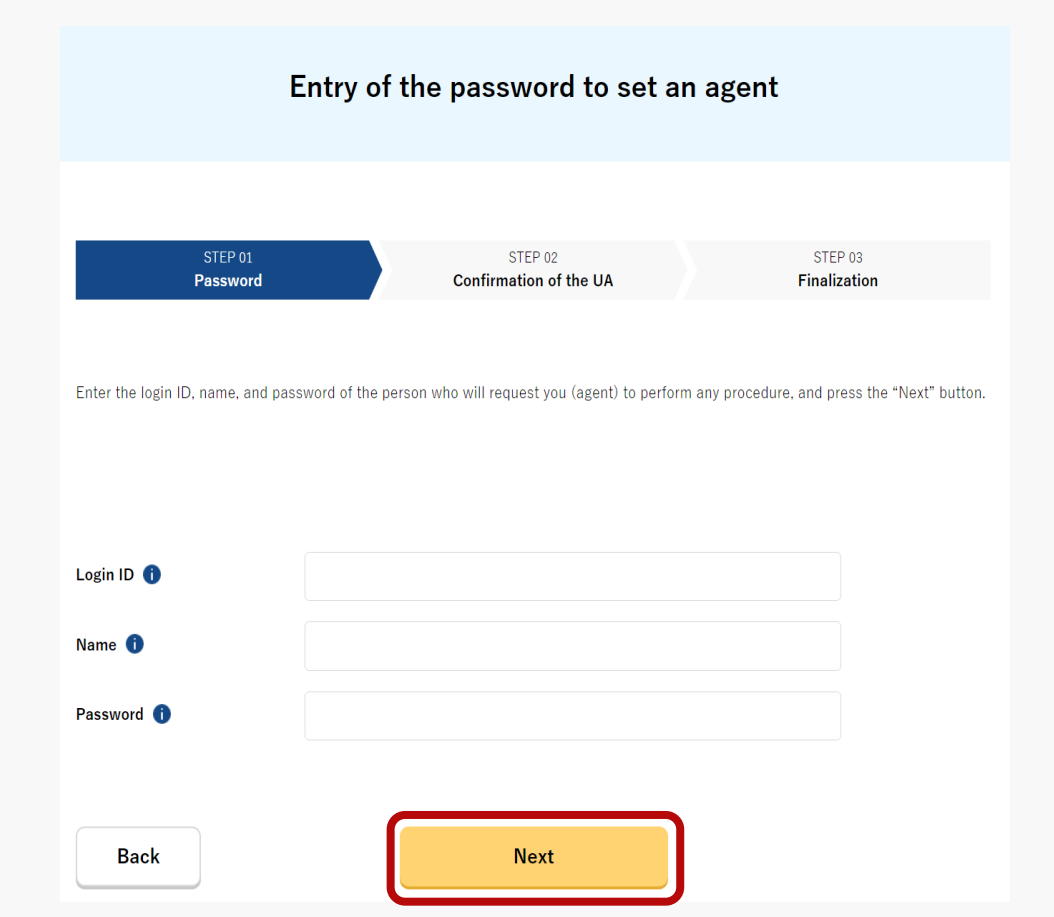

Enter the password received from the owner of the UA and press the "Next" button.

When the password is authenticated, the page of the UA for which you are requested to perform a procedure opens.

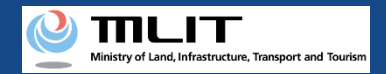

# Set yourself as an agent [Set yourself as an agent]

| C                    | Confirmation of the UA forwhich an agent is set |
|----------------------|-------------------------------------------------|
| UA information       | n                                               |
| Registration ID      | 011234567890                                    |
| Manufacturing type   | Manufactured UA /Altered UA                     |
| UA manufacturer name | (EN)DJI                                         |
| UA model             | (EN)PHANTOM 1                                   |
| UA category          | Rotorcraft (Multirotor)                         |
| UA serial number     | 01412356789041235678                            |
| Alteration           | Not eltered                                     |
| Back                 | Next                                            |

Confirm the owner and UA information of the UA for which you are requested to perform a procedure as an agent. If there is no error, press the "Next" button.

The page of procedure completion opens and the arrival confirmation e-mail is sent to the email address of the owner of the UA. Request the owner to confirm the arrival of the e-mail.

After the arrival of the e-mail is confirmed by the owner, you are set as an agent and can perform the procedure as an agent.

An arrival confirmation e-mail will be sent to the e-mail address registered as the owner. The agent shall immediately request arrival confirmation from the owner of the UA.

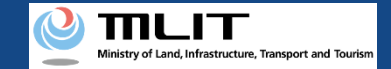

# Set yourself as an agent [Arrival confirmation]

|                                                         | version]                                                                                                    |
|---------------------------------------------------------|----------------------------------------------------------------------------------------------------|
| 'This e-n<br>'You can                                   | all is automatically delivered to the users of the Drone/UAS Information Platform System - Registration. Please delete this e-mail if you don't recognise it.<br>ot reply to this e-mail address.                                                                                                    |
| Dear DIP                                                | -REG user,                                                                                                    |
| Thank yo                                                | u for using the Drone/UAS Information Platform System - Registration. (DIPS-REG)                                                                                                    |
| The purp                                                | ose of this e-mail is to confirm with an owner that no unauthorized procedure is performed by an agent.                                                                                                    |
|                                                         | made Registration application for the airframe owned by ** **                                                                                                    |
| UA seri                                                 | number]                                                                                                    |
|                                                         |                                                                                                    |
| If you all                                              | w for them to perform this procedure, press the following URL and complete the authentication of the e-mail address.                                                                                                    |
| f you all<br>https://                                   | w for them to perform this procedure, press the following URL and complete the authentication of the e-mail address.                                                                                                    |
| If you all<br>https://                                  | w for them to perform this procedure, press the following URL and complete the authentication of the e-mail address.<br>www.dipsrestmit.soip/************************************                                                                                                    |
| f you all<br>https://<br>f you do<br>Top UI<br>https:// | w for them to perform this procedure, press the following URL and complete the authentication of the e-mail address.<br>www.clipsress_mit.eo.jp/********<br>not know why this e-mail is sent to you because, for example, you have not requested any agent to perform a procedure, contact us from "Frequently asked questions/Contact" below.<br>k<br>www.clipsress_mit.go.jp/******* |

ら 返信 → 転送

The owner opens the arrival confirmation e-mail and confirms that the destination is correct. If there is no problem, press the URL for arrival confirmation.